## COLOMBÓFILOS AFILIADOS A LA F.C.A.

### **REQUISITOS PARA MOVIMIENTOS PARTICULARES (VAREO) DE PALOMAS**

### INSTRUCTIVO PARA GENERAR DTE DEL SENASA VÍA ONLINE.

### Actualizado al 22/03/23

### Pasos a seguir cuando no tengo Nro. de RENSPA (ex RENSCo) en mi CARNET DE AFILIADO COLOMBÓFILO EXPEDIDO POR LA F.C.A.

Ingreso a la plataforma web de AFIP con Clave Fiscal

#### www.afip.gob.ar

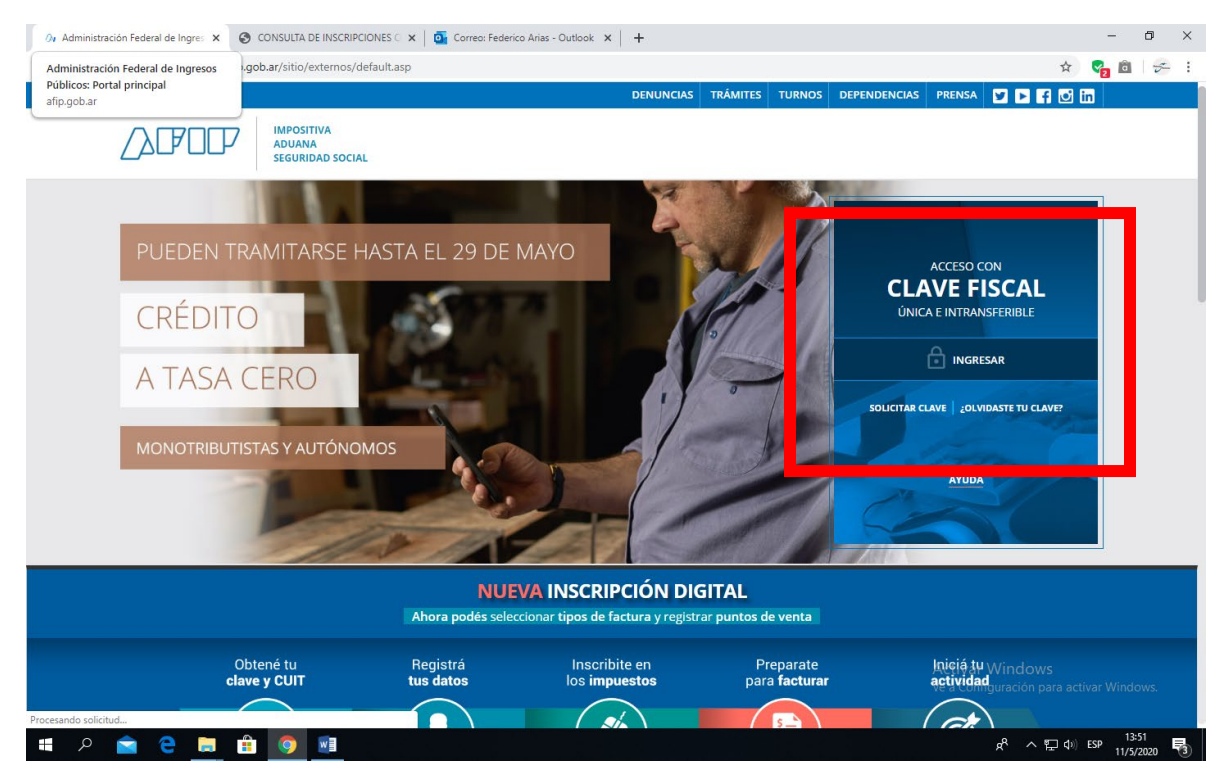

Coloco datos personales e ingresar

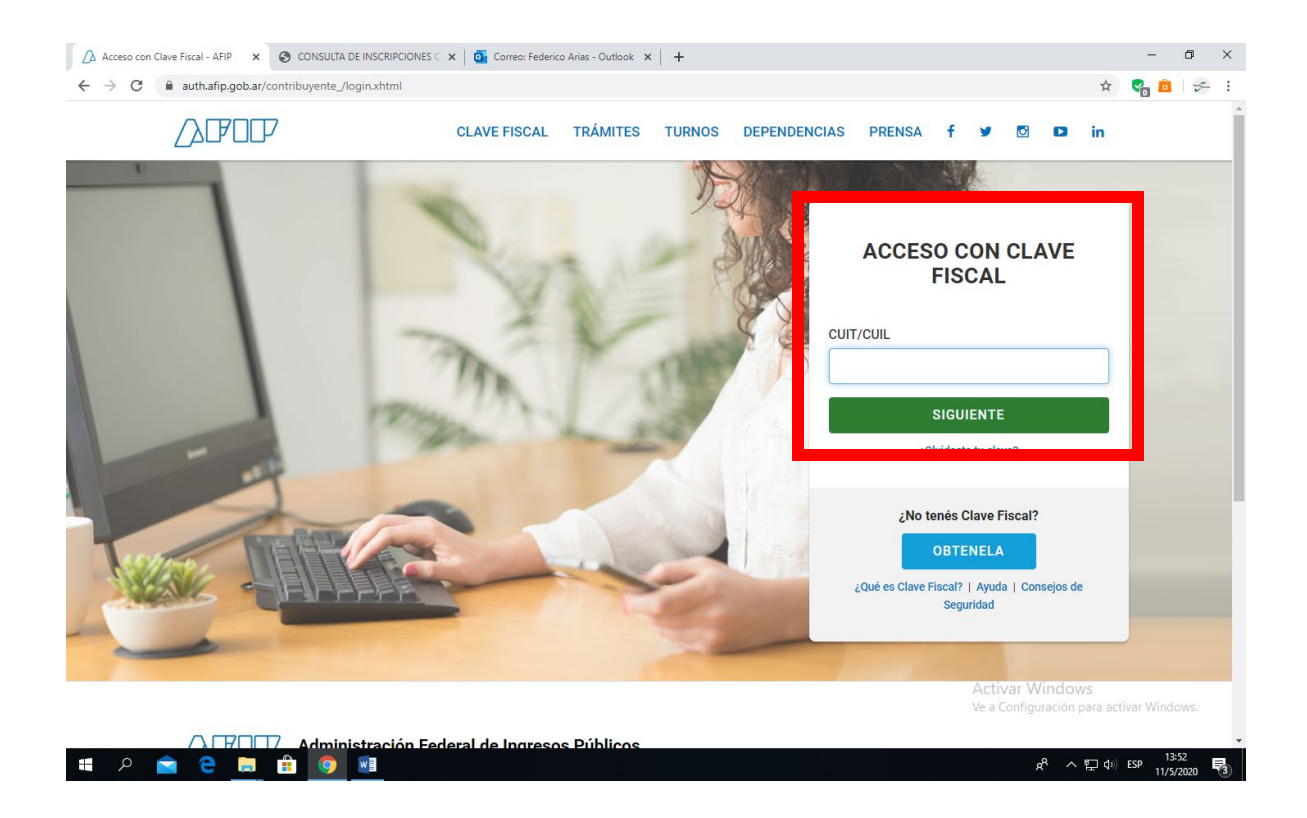

Ingreso en el "Administrador de Relaciones de Clave Fiscal

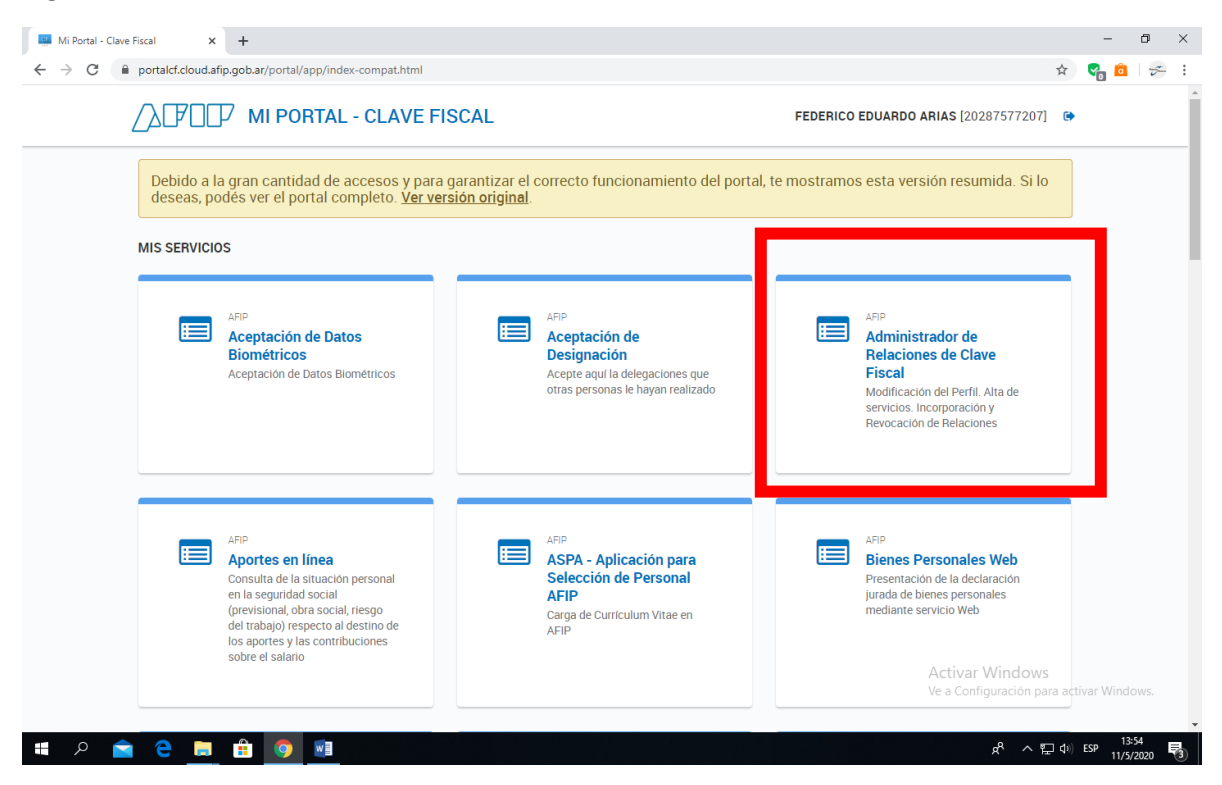

#### Voy a la opción Adherir Servicio

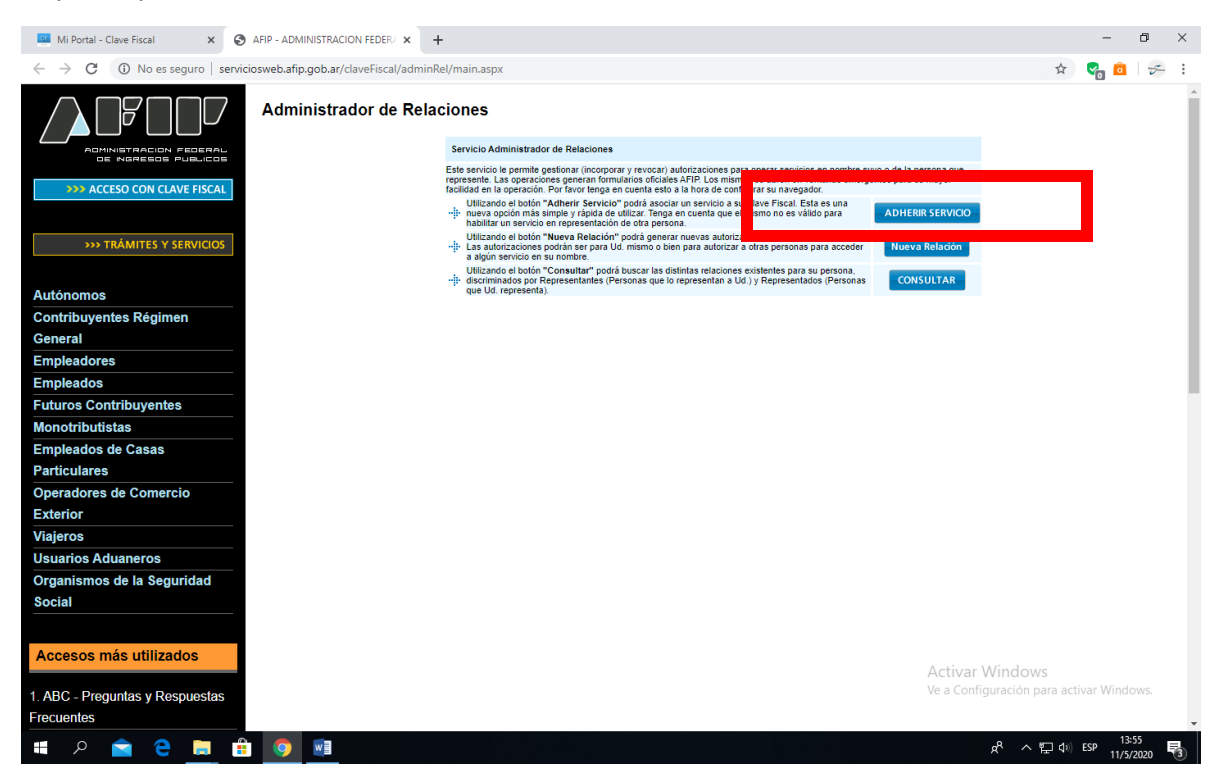

#### Selecciono y despliego SENASA

| 💻 Mi Portal - Clave Fiscal X 🚱 AFIP - ADMINISTRACION FEDER: X +                                                                            |                  | -              | ٥          | × |
|----------------------------------------------------------------------------------------------------|------------------|----------------|------------|---|
| 🗧 🔶 🖱 🕼 No es seguro   serviciosweb.afip.gob.ar/ClaveFiscal/AdminRel/serviceSearch2.aspx?representado=202875772078returnto=selfRelationAdd | 4                | la 💼           | 5          | 1 |
| CATAMARCA                                                                                                    |                  |                |            | - |
| SAN NICOLÁS<br>MARCHARDAD                                                                                                    |                  |                |            |   |
| Municipalidad de la Ciudad de Santa Fe de la Vera Cruz                                                                                     |                  |                |            |   |
| PROVINCIA DEL NELIQUEN<br>DIR POLAL DE REVITAS                                                                                             |                  |                |            |   |
| Exercitiva de Commencientes<br>Presidencia de la Nación                                                                                    |                  |                |            |   |
|                                                                                                    |                  |                |            |   |
| SENASA (product registration of the sector)                                                                                                |                  |                |            |   |
|                                                                                                    |                  |                |            |   |
| SJIP Seguro de la Nación                                                                                                    |                  |                |            |   |
| télam de Activar Windows<br>Ve a Configuración par                                                                                         | a activa         | r Windo        | ows.       |   |
| 🖷 P 🚖 🔁 🖩 🗐 🗃 🛛 🖈 K ^ 🗉                                                                                                    | ] <b>⊄</b> ∌) ES | P 13:<br>11/5/ | 56<br>2020 | 3 |

Selecciono RENSPA

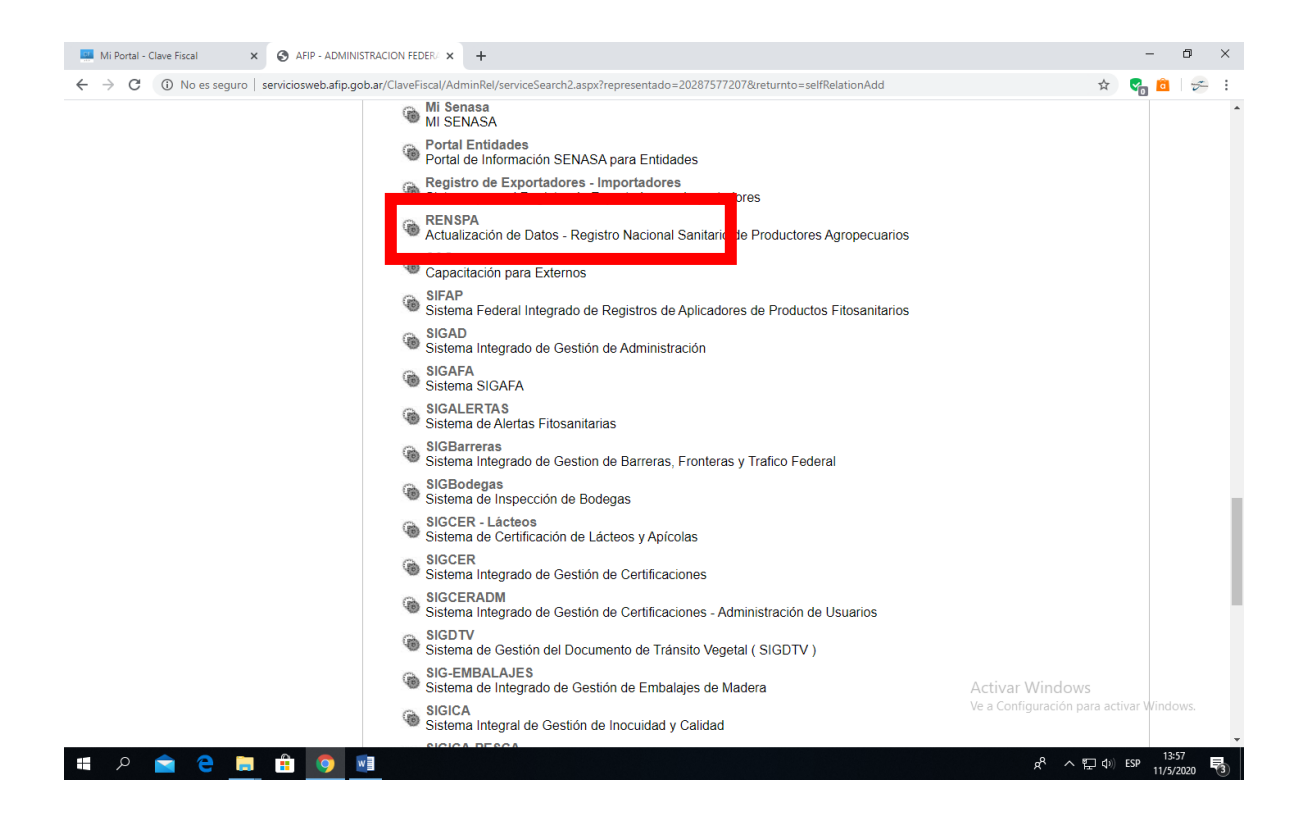

### Confirmo

| Mi Portal - Clave Fiscal 🗙 🕥                                  | AFIP - ADMINISTRACION FEDER/ ×    | +                                        |                                                                                                    |                                     | - 0                         | ×   |
|---------------------------------------------------------------|-----------------------------------|------------------------------------------|----------------------------------------------------------------------------------------------------|-------------------------------------|-----------------------------|-----|
| $\leftrightarrow$ $\rightarrow$ C (i) No es seguro   servicio | osweb.afip.gob.ar/ClaveFiscal/Adi | minRel/relationAdd.aspx?repre            | sentado=20287577207&representante=202875772078                                                             | kservicename=web://senasa_sigad     | * 😪 🙆 🛩                     | :   |
|                                                               | Administrador de Re               | elaciones<br>Bienvenido L<br>Actuando en | Jsuario ARIAS FEDERICO EDUARDO [20-28757720-7]<br>representación de ARIAS FEDERICO EDUARDO [20-28757720-7] |                                     |                             | Î   |
| >>> ACCESO CON CLAVE FISCAL                                   |                                   |                                          | Incorporar nueva Relación                                                                                  |                                     |                             |     |
|                                                               |                                   | Autorizante (Dador)                      | ARIAS FEDERICO EDUARDO [20-28757720-7]                                                                     |                                     |                             |     |
| TRÁMITES Y SERVICIOS                                          |                                   | Representado                             | ARIAS FEDERICO EDUARDO [20-28757720-7]  SIGAD (Nivel de seguridad mínimo requerido 2)                      | BUSCAR                              |                             |     |
| Autónomos                                                     |                                   | Representante                            | ADIAS FEDERICO EDITADOO (Clava Fiscal Nival 3)                                                             | BUSCAR                              |                             |     |
| Contribuyentes Régimen                                        |                                   |                                          | CONFIRMAR                                                                                                  |                                     |                             |     |
| General                                                       |                                   |                                          |                                                                                                    |                                     |                             |     |
| Empleadores                                                   |                                   |                                          |                                                                                                    |                                     |                             |     |
| Empleados                                                     |                                   |                                          |                                                                                                    |                                     |                             |     |
| Futuros Contribuyentes                                        |                                   |                                          |                                                                                                    |                                     |                             | - 7 |
| Monotributistas                                               |                                   |                                          |                                                                                                    |                                     |                             |     |
| Empleados de Casas                                            |                                   |                                          |                                                                                                    |                                     |                             |     |
| Particulares                                                  |                                   |                                          |                                                                                                    |                                     |                             |     |
| Operadores de Comercio                                        |                                   |                                          |                                                                                                    |                                     |                             |     |
| Exterior                                                      |                                   |                                          |                                                                                                    |                                     |                             |     |
| Viajeros                                                      |                                   |                                          |                                                                                                    |                                     |                             |     |
| Usuarios Aduaneros                                            |                                   |                                          |                                                                                                    |                                     |                             |     |
| Organismos de la Seguridad                                    |                                   |                                          |                                                                                                    |                                     |                             |     |
| Social                                                        |                                   |                                          |                                                                                                    |                                     |                             |     |
| Accesos más utilizados<br>1. ABC - Preguntas y Respuestas     |                                   |                                          |                                                                                                    | Activar Windo<br>Ve a Configuración | WS<br>para activar Windows. |     |
| Frecuentes                                                    |                                   |                                          |                                                                                                    |                                     |                             | Ŧ   |
| 📲 🄎 🚖 😭 🛱                                                     | <b>9</b>                          |                                          |                                                                                                    | ج م                                 | ESP 13:58<br>11/5/2020      | 3   |

### Vuelvo a realizar los pasos y selecciono SIGAD

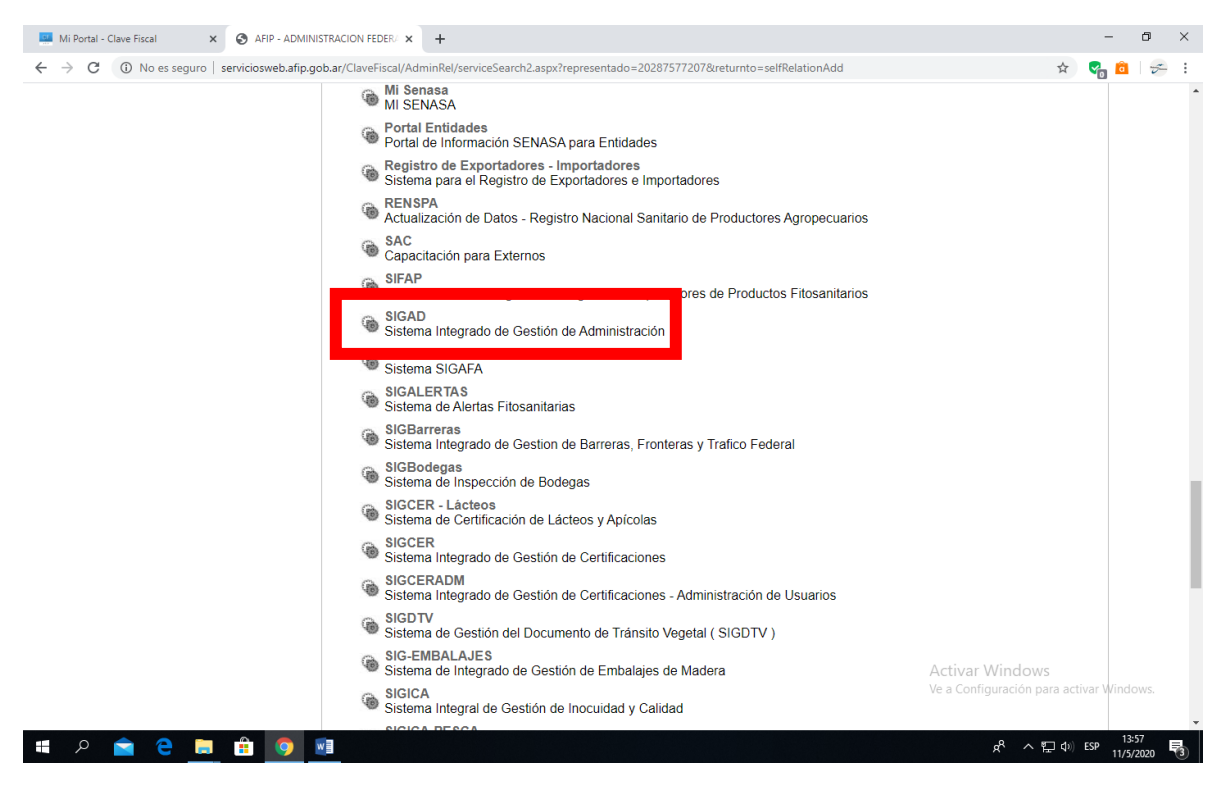

### Confirmo

| Mi Portal - Clave Fiscal X 🔇 AFIP - ADMINISTRACION FEDER X        | +                                      |                                                                                                    |                             |          | -          | ٥    | × |
|-------------------------------------------------------------------|----------------------------------------|----------------------------------------------------------------------------------------------------|-----------------------------|----------|------------|------|---|
| ← → C ③ No es seguro   serviciosweb.afip.gob.ar/ClaveFiscal/Admir | Rel/relationAdd.aspx?repre             | esentado=20287577207&representante=20287577207&ser                                                         | vicename=web://senasa_sigad | ☆        | 😪 💼        | 5    |   |
| Administrador de Rela                                             | iciones<br>Bienvenido I<br>Actuando er | Usuario ARIAS FEDERICO EDUARDO [20-28757720-7]<br>representación de ARIAS FEDERICO EDUARDO [20-28757720-7] |                             |          |            |      |   |
|                                                                   |                                        | Incorporar nueva Relación                                                                                  |                             |          |            |      |   |
| ACCESO CON CLAVE FISCAL                                           | Autorizante (Dador)                    | ARIAS FEDERICO EDUARDO [20-28757720-7]                                                                     |                             |          |            |      |   |
|                                                                   | Representado                           | ARIAS FEDERICO EDUARDO [20-28757720-7] *                                                                   |                             |          |            |      |   |
| TRÁMITES Y SERVICIOS                                              | Servicio                               | SIGAD (Nivel de seguridad mínimo requerido 2)                                                              | BUSCAR                      |          |            |      |   |
| Autónomos                                                         | Representante                          | ADIAS FEDEDICO, EDITADDO (Clava Elecal Nivel 3)                                                            | BUSCAR                      |          |            |      |   |
| Contribuyentes Régimen                                            |                                        | CONFIRMAR                                                                                                  |                             |          |            |      |   |
| General                                                           |                                        |                                                                                                    |                             |          |            |      |   |
| Empleadores                                                       |                                        |                                                                                                    |                             |          |            |      |   |
| Empleados                                                         |                                        |                                                                                                    |                             |          |            |      |   |
| uturos Contribuyentes                                             |                                        |                                                                                                    |                             |          |            |      |   |
| Ionotributistas                                                   |                                        |                                                                                                    |                             |          |            |      |   |
| Empleados de Casas                                                |                                        |                                                                                                    |                             |          |            |      |   |
| articulares                                                       |                                        |                                                                                                    |                             |          |            |      |   |
| Dperadores de Comercio                                            |                                        |                                                                                                    |                             |          |            |      |   |
| Exterior                                                          |                                        |                                                                                                    |                             |          |            |      |   |
| /iajeros                                                          |                                        |                                                                                                    |                             |          |            |      |   |
| Jsuarios Aduaneros                                                |                                        |                                                                                                    |                             |          |            |      |   |
| Organismos de la Seguridad                                        |                                        |                                                                                                    |                             |          |            |      |   |
| Social                                                            |                                        |                                                                                                    |                             |          |            |      |   |
|                                                                   |                                        |                                                                                                    |                             |          |            |      |   |
| Accesos más utilizados                                            |                                        |                                                                                                    |                             |          |            |      |   |
|                                                                   |                                        |                                                                                                    | Activar Window              | VS       |            |      |   |
| . ABC - Preguntas y Respuestas<br>Frecuentes                      |                                        |                                                                                                    | Ve a Configuración p        | oara act | ivar Winde | DWS. |   |
|                                                                   |                                        |                                                                                                    | -8 .                        | ചെ പം)   | ren 13:    | 58   | = |

Posteriormente repito procedimiento desde Administrador de Relaciones de Clave Fiscal y selecciono SIGSA y confirmo.

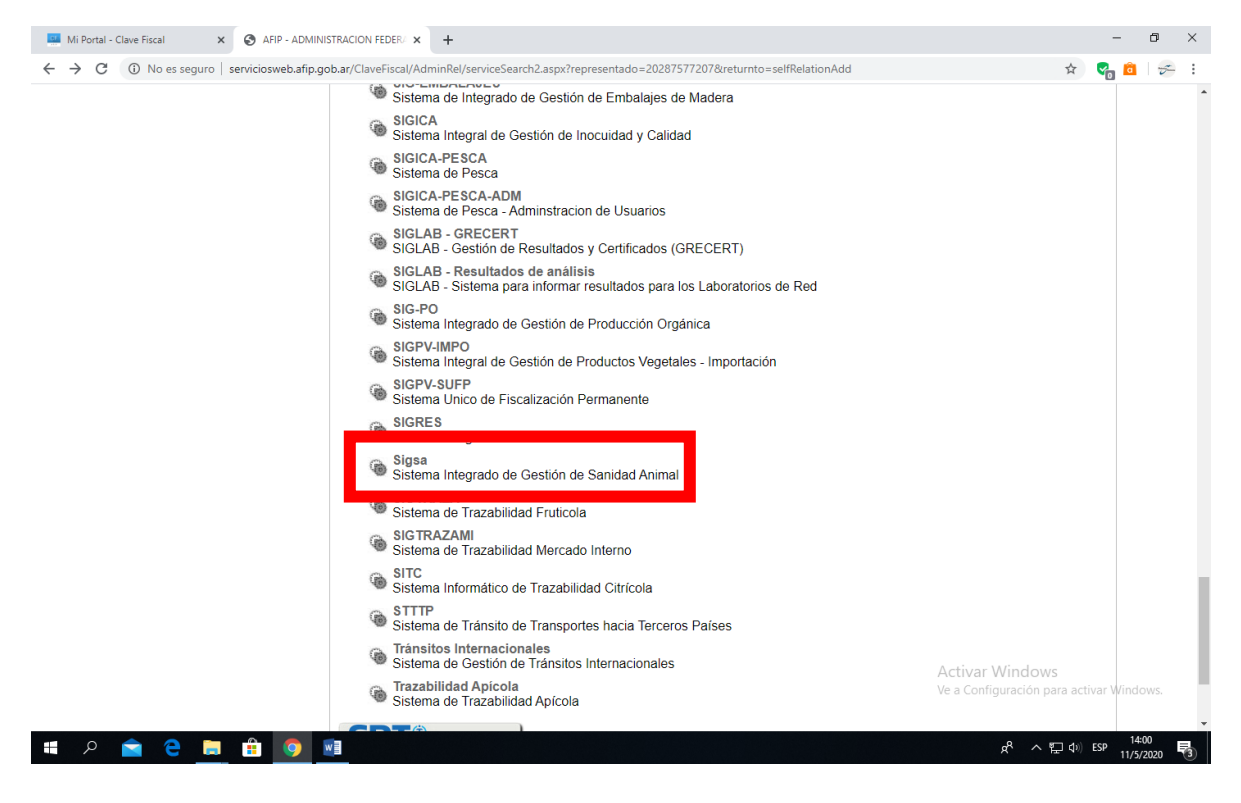

Vuelvo a la plataforma de AFIP e ingreso nuevamente.

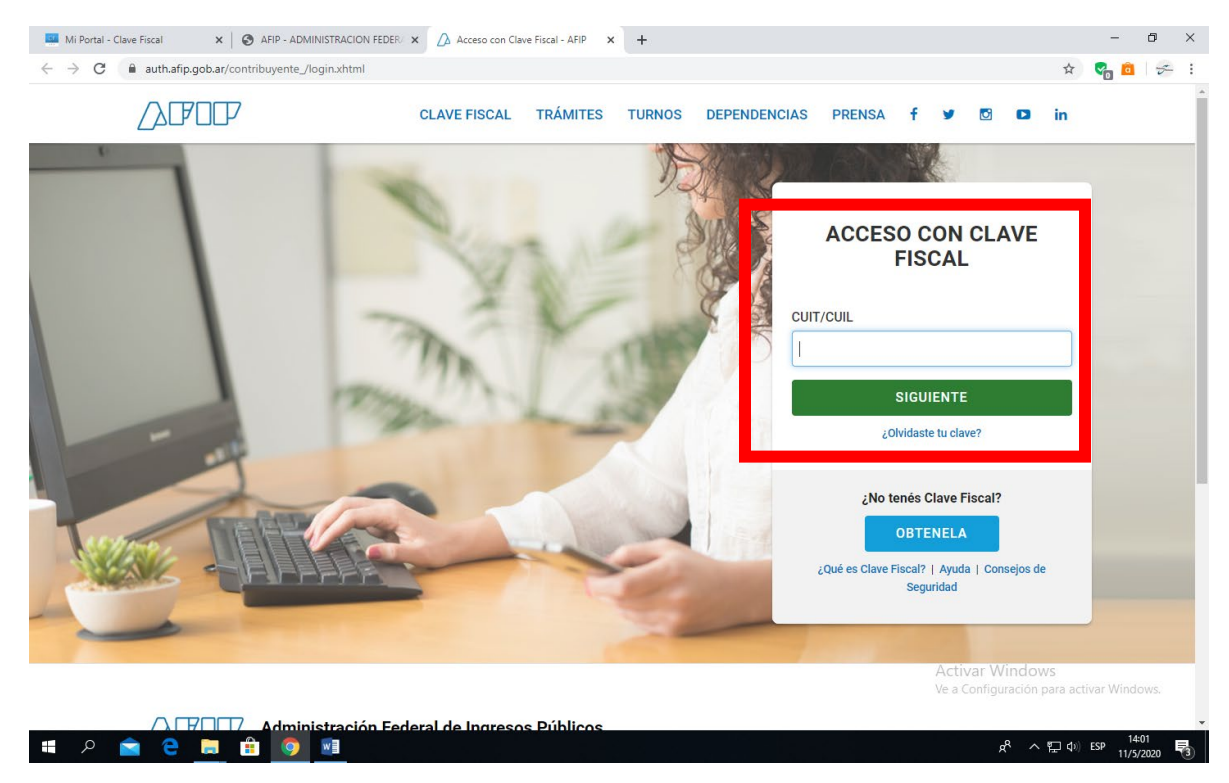

### Busco la aplicación RENSPA e ingreso

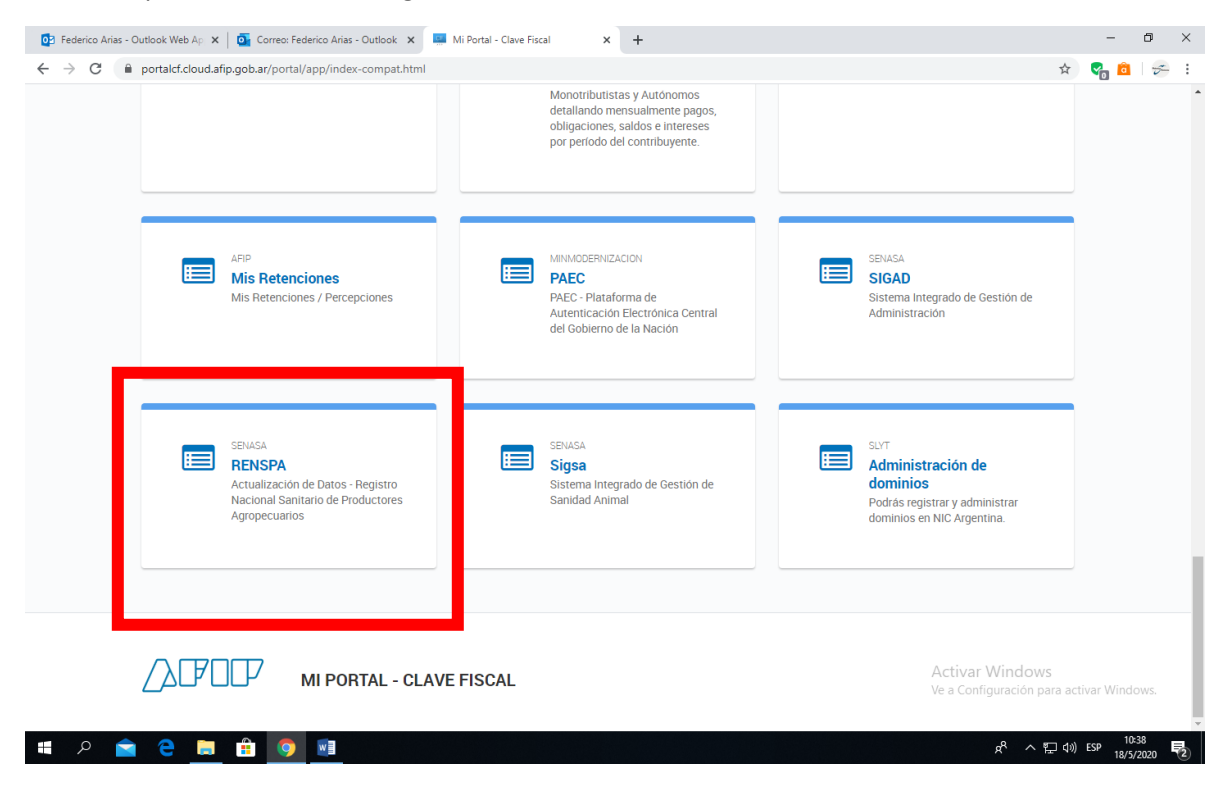

#### Hago clic en el signo +

| Mi Portal - Clave Fisca                                  | zal x 📀 Consultar persona x +                                                                                                    | – 0 ×                                                   |
|----------------------------------------------------------|----------------------------------------------------------------------------------------------------|---------------------------------------------------------|
| $\leftarrow$ $\rightarrow$ C $$ aps                      | os2.senasa.gov.ar/Renspa/pages/busqueda_persona.faces                                                                                                    | 🖈 😪 🛅 🛹 :                                               |
|                                                          |                                                                                                    |                                                         |
| SERVICE NACIEVAL DE SANIDAD<br>Y CALIDAD AGROALINENTRAIA | RENSPA<br>SUR<br>Servicio Nacional de Sanidad y Calidad Agroalimentaria                                                                                                    |                                                         |
|                                                          |                                                                                                    | Usuario: 20287577207                                    |
|                                                          | El usuario 20287577207 está autorizado pa gestionar unidades productivas de:<br>Rezón social Cuit Tipo de documento locumento locumento Partido Provincia<br>ARIAS FEDERO 20-<br>EDUARDO 28757720-7 DNI 28757720 UNION CORDOBA |                                                         |
|                                                          |                                                                                                    |                                                         |
|                                                          | Activar Windd<br>Servicio Nacional de Sanidad y Calidad Agroalimentaria - Dirección de Tecnología de la Información<br>Av. Paseo Colón 367 - Piso 11 - Capital Federal - Cl063ACD - Buenos Aires, Argentina                    | DWS<br>n para activar Windows,<br><b>Versión: 1.3.9</b> |
| 🔳 🤉 🗎                                                    | - C = 💼 🧐 💵                                                                                                    | ∧ ⊑ Φ») ESP 18/5/2020 🔁                                 |

### Ingreso a "Nueva Inscripción"

| Mi Portal - Clave Fiscal                                 | x 🚱 Listado de renspas x +                                                                         |                   | - 0 ×                |
|----------------------------------------------------------|----------------------------------------------------------------------------------------------------|-------------------|----------------------|
| $\leftrightarrow$ $\rightarrow$ C $\square$ aps          | senasa.gov.ar/Renspa/pages/persona_renspas.faces                                                   |                   | 🖈 😪 💼 😓 :            |
|                                                          |                                                                                                    |                   |                      |
| SEINCID NACIONAL DE SANIDAD<br>Y CALIDAD AGROALINENTANIA | RENSPA<br>SUR<br>Servicio Nacional de Sanidad y Calidad Agroalimentaria                            | 6                 |                      |
|                                                          |                                                                                                    |                   | Usuario: 20287577207 |
|                                                          |                                                                                                    |                   |                      |
|                                                          |                                                                                                    |                   |                      |
|                                                          |                                                                                                    |                   |                      |
|                                                          |                                                                                                    |                   |                      |
|                                                          |                                                                                                    |                   |                      |
|                                                          | Si usted necesita realizar consultas de trámites iniciados, ingrese a la opción correspondier      |                   |                      |
|                                                          | Consultar inscripciones online                                                                     |                   |                      |
|                                                          | Si usted necesita solicitar un nuevo renspa, realice una nueva inscripción                         |                   |                      |
|                                                          |                                                                                                    | Nueva inscripción |                      |
|                                                          |                                                                                                    |                   |                      |
|                                                          |                                                                                                    |                   |                      |
|                                                          |                                                                                                    |                   |                      |
|                                                          |                                                                                                    |                   |                      |
|                                                          |                                                                                                    |                   |                      |
|                                                          |                                                                                                    | Activar Windows   |                      |
|                                                          | Servicio Nacional de Sanidad y Calidad Agroalimentaria - Dirección de Tecnología de la Información |                   | Versión: 1.3.9       |
| ہ 🝙 🤉                                                    | AX. Fased Color Sor - Piso 11 - Capital Federal - Clossico - Buenos Aires, Argentina               | ም ^ ¶             | コ (1)) ESP 10:41     |

Se habilita un formulario de carga de información. En la solapa Datos de up, titular y establecimiento actualizo los datos preconfigurados que sean incorrectos y completo los que están vacíos, salvo aquellos que no tengo información (por ejemplo RENAPA o RENAF). En Datos del Establecimiento especifico el domicilio donde está el palomar, selecciono la Oficina Local del SENASA entre las opciones que existan y marco polígono y punto en el mapa (punto dentro del polígono).

| Mi Portal - Clave Fiscal                         | × 🚱 FORMULARIO RENSPA                               | A × +                     |                    |                  |                  |                | -           | o ×               |
|--------------------------------------------------|-----------------------------------------------------|---------------------------|--------------------|------------------|------------------|----------------|-------------|-------------------|
| $\leftrightarrow$ $\rightarrow$ C $\hat{m}$ aps2 | .senasa.gov.ar/Renspa/pages/altaRen                 | ispa.faces                |                    |                  |                  |                | գ 😪         | <u>a</u>   ج :    |
|                                                  |                                                     |                           |                    |                  |                  |                |             |                   |
|                                                  | RENSPA<br>SUR<br>Servicio Nacional de Sanidad y Cal | lidad Agroalimentaria     |                    |                  |                  | 6              |             |                   |
|                                                  |                                                     |                           |                    |                  |                  |                | Usuario: 20 | 287577207         |
|                                                  | Inscripción online de unidad                        | d productiva              |                    |                  |                  |                |             |                   |
|                                                  | Datos de up, f                                      | titular y establecimiento |                    | Datos agrícolas  | Datos ganaderos  |                |             |                   |
|                                                  | Datas dal titular                                   |                           |                    |                  |                  |                |             |                   |
|                                                  | Datos del titular                                   |                           |                    |                  |                  |                |             |                   |
|                                                  | (*)CUIT/CUIL 20287577207                            |                           | Documento          | DNI • 28         | 757720           |                |             |                   |
|                                                  | (*)Razón social ARIAS FEDERIO                       | CO EDUARDO                | (*)Tipo de persona | UNIPERSONAL      | ۲                |                |             |                   |
|                                                  | (*)Provincia CORDOBA                                | •                         | (*)Partido/Depto   | UNION            |                  |                |             |                   |
|                                                  | (*)Localidad BELL VILLE                             |                           | (*)Código postal   | 2550             |                  |                |             |                   |
|                                                  | (*)Direction MANUEL RIVER                           | KO 201 - ALTO ALBERD      | (*)Subsistancia    | NO T             |                  |                |             |                   |
|                                                  | Nro. de RENAPA                                      |                           | Nro. de RENAF      |                  |                  |                |             |                   |
|                                                  | (*)e-mail                                           |                           |                    |                  |                  |                |             |                   |
|                                                  | Datos del establecimiento                           |                           |                    |                  |                  |                |             |                   |
|                                                  | Establecimiento existente                           |                           |                    |                  |                  |                |             |                   |
|                                                  | Cuit del propietario:                               |                           |                    |                  |                  |                |             |                   |
|                                                  | Razon social del propietario:                       |                           |                    |                  |                  |                |             |                   |
|                                                  | Número de establecimiento:                          |                           |                    |                  |                  |                |             |                   |
|                                                  | (*)Nombre                                           |                           |                    |                  |                  |                |             |                   |
|                                                  | (*)Provincia                                        | Seleccionar               | ۲                  | (*)Partido/Depto | SIN DETERMINAR * |                |             |                   |
|                                                  | (*)Localidad                                        | •                         |                    | (*)Código postal | 9999             | Activa: Wil    |             |                   |
|                                                  | (*)Superficie utilizada                             |                           |                    | (*)Unidad        |                  | ve a comiguia  |             |                   |
|                                                  | ( )Superior adiizada                                |                           |                    | ( )onicate       |                  |                |             |                   |
| 📲 🔉 💼 🔇                                          | 2 📄 💼 🥥 📰                                           |                           |                    |                  |                  | x <sup>q</sup> | ^ 腔 �) ESP  | 10:47<br>8/5/2020 |

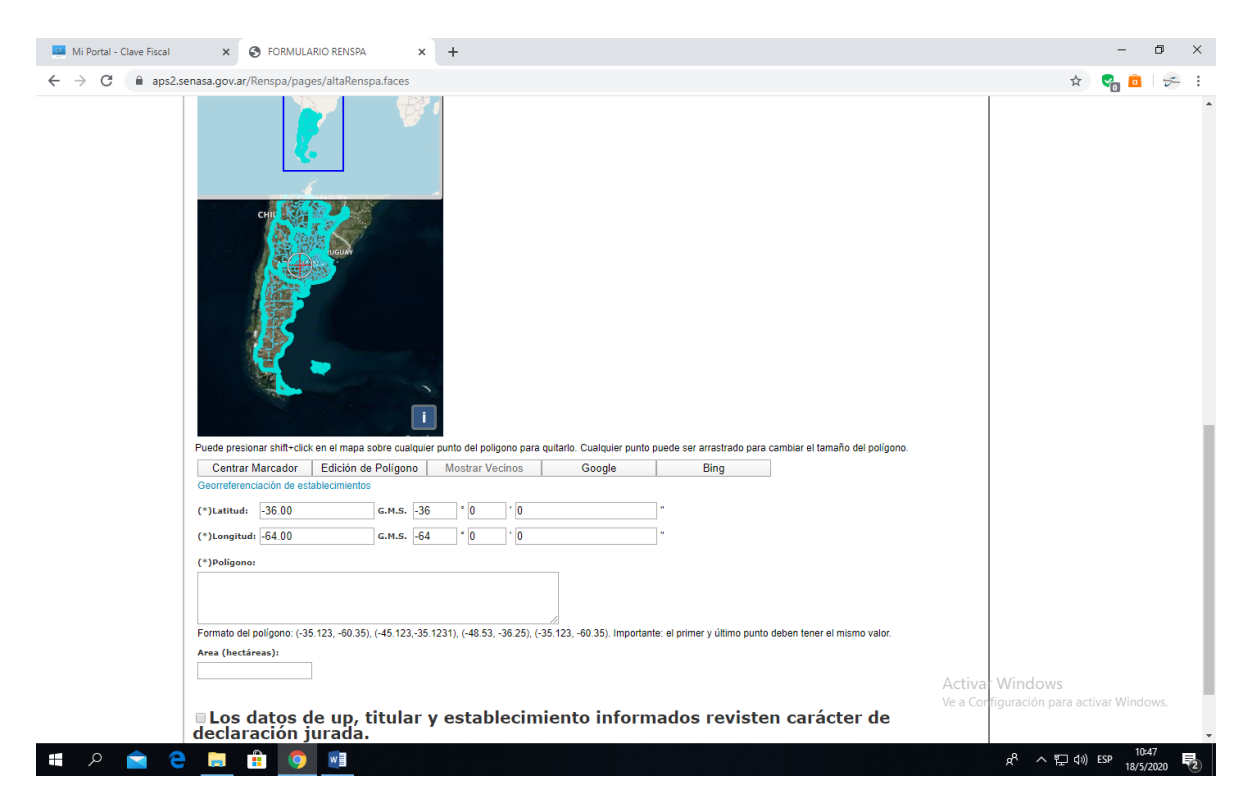

Luego paso a la solapa "Datos Ganaderos", selecciono la actividad Aves – Palomar (Res. 577/2012), y al final del formulario, en la opción "Otros", coloco la cantidad de ejemplares que dispongo y especifico "Palomas Mensajeras". Luego tildo a la izquierda de frase final (declaración jurada) y hago clic en Aceptar.

| Mi Portal - Clave Fiscal                                  | × S FORMULARIO RENS                                                                                                    | PA × +                                    |                                            |                                                             |                                        |          | - 0                                            |
|-----------------------------------------------------------|----------------------------------------------------------------------------------------------------|-------------------------------------------|--------------------------------------------|-------------------------------------------------------------|----------------------------------------|----------|------------------------------------------------|
| $\leftrightarrow$ $\rightarrow$ C $\cong$ aps2.           | senasa.gov.ar/Renspa/pages/altaRe                                                                                                    | enspa.faces                               |                                            |                                                             |                                        |          | 🖈 😪 💼 😓                                        |
| SERVICIO NACIONAL DE SANIDAD<br>Y CALIDAD AGRIALIMENTARIA | RENSPA<br>SUR<br>Servicio Nacional de Sanidad y Ca                                                                                                    | alidad Agroalimenta                       | aria                                       |                                                             |                                        |          | è                                              |
|                                                           |                                                                                                    |                                           |                                            |                                                             |                                        |          | Usuario: 20287577207                           |
|                                                           | Inscripción online de unida                                                                                                    | id productiva                             |                                            |                                                             |                                        |          |                                                |
|                                                           | Datos de up,                                                                                                    | titular y establecimie                    | nto                                        | Datos agrícolas                                             | Datos gan                              | naderos  |                                                |
|                                                           | Explotaciones                                                                                                    |                                           |                                            |                                                             |                                        |          |                                                |
|                                                           | Explotaciones:<br>APICOLA - AGRICULTURA FAI<br>APICULTURA - APIARIO FJIS<br>APICULTURA - APIARIO TRAN<br>AUTOELABORADOR DE ALIM<br>AVES - AGRICULTURA FAMILI | MILIAR<br>TA<br>ISHUMANTE<br>ENTOS<br>IAR | *<br>•                                     | Explotaciones seleccionadas:<br>AVES - PALOMAR (RES. 577/20 | 12)                                    | •        |                                                |
|                                                           | (*)Vacas<br>(*)Vacas<br>(*)Novillitos<br>(*)Toros                                                                                                    | 0                                         | (*)Vaquillonas<br>(*)Terneros<br>(*)Bueyes | 0                                                           | (*)Novillos<br>(*)Toritos              | 0        |                                                |
|                                                           | Porcinos                                                                                                    |                                           |                                            |                                                             | (*)Total                               | 0        |                                                |
|                                                           | (*)Cerdas<br>(*)Cachorras<br>(*)M E T                                                                                                    | 0                                         | (*)Padrillos<br>(*)Lechones                | 0                                                           | (*)Cachorros<br>(*)Capones<br>(*)Total | 0        |                                                |
|                                                           | Ovinos                                                                                                    | <u> </u>                                  |                                            |                                                             | ( )                                    | •        |                                                |
|                                                           | (*)Carneros<br>(*)Capones                                                                                                    | 0                                         | (*)Ovejas<br>(*)Corderos/as                | 0                                                           | (*)Borregos/as<br>(*)Total             | 0        |                                                |
|                                                           | Equinos (*)Caballos                                                                                                    | 0                                         | (*)Yeguas                                  | 0                                                           | (*)Potrillos/as                        | o Activa | - Windows<br>rfiguración para activar Windows. |
|                                                           | (*)Padrillos<br>(*)Asnos                                                                                                    | 0                                         | (*)Mulas                                   | 0                                                           | (*)Burros<br>(*)Total                  | 0        |                                                |
| 🚛 🔎 💼 🤅                                                   | ) 📄 💼 🌖 🔝                                                                                                    |                                           |                                            |                                                             |                                        |          | ダ <sup>ペ</sup> ヘ 空 (10) ESP 18/5/2020 ■        |

El sistema me indicará que me ha enviado un mail a la casilla de correo electrónico que he declarado. Ingreso a mi correo, abro el mail y hago clic en el link que figura al final del mail.

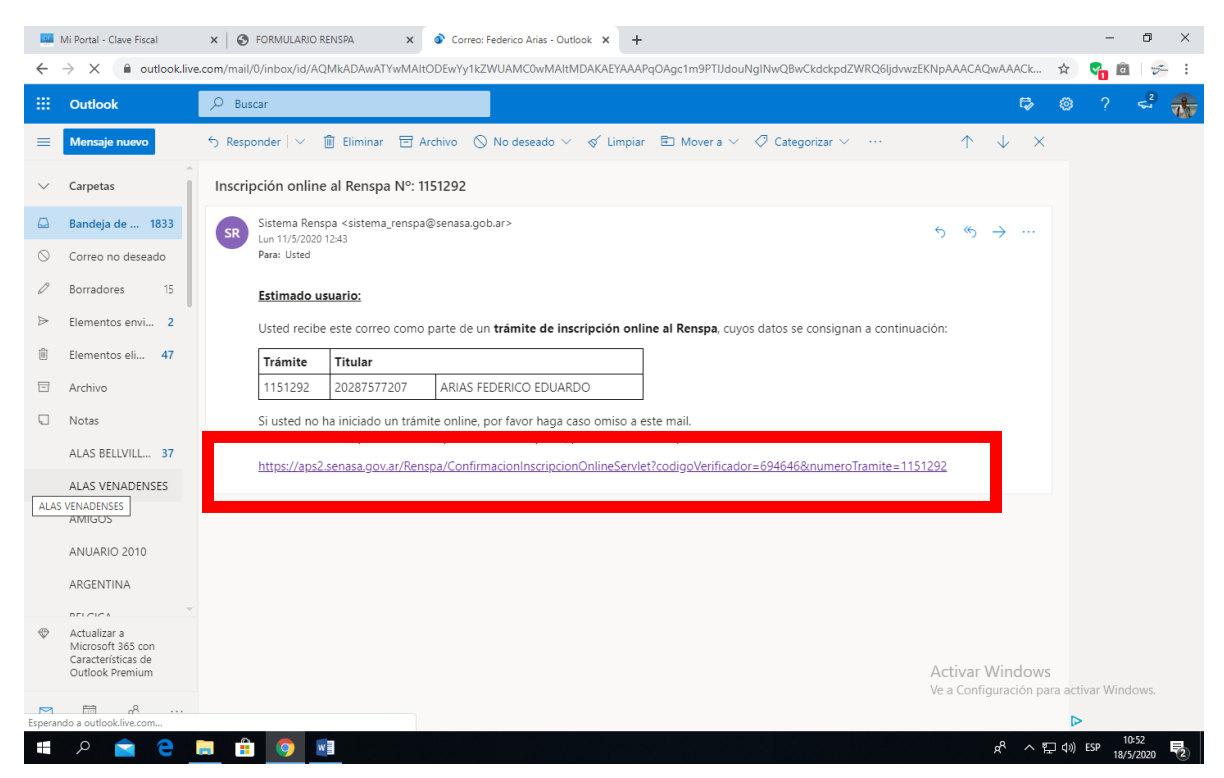

Me abrirá una pantalla con la siguiente lectura. Parecerá que hubo un error, sin embargo, la inscripción ya está en curso. Cierro sesión en web de AFIP.

entaria - Dirección de Tecnología de la Infor C1063ACD - Buenos Aires, Argentina

| 🧾 Mi Portal - Clave Fiscal                                 | 🗴 😵 FORMULARIO RENISPA x 🛛 🧕 Correo: Federico Arias - Outlook x 😵 Inscripción online - RENISPA x 🕇             |             | - 0 ×                |
|------------------------------------------------------------|----------------------------------------------------------------------------------------------------|-------------|----------------------|
| $\leftrightarrow$ $\rightarrow$ C $\square$ aps2           | \$                                                                                                    | 🕤 😪 💼   ج 🗄 |                      |
|                                                            |                                                                                                    |             |                      |
| SERVICIO NACIONAL DI SANIDAD<br>Y CALIDAD AGRIDALIMENTARIA | RENSPA<br>SUR<br>Servicio Nacional de Sanidad y Calidad Agroalimentaria                                        | 8           |                      |
|                                                            |                                                                                                    |             | Usuario: 20287577207 |
|                                                            | Error                                                                                                    |             |                      |
|                                                            | Ha ocurrido un error en la inscripcion online.<br>Este tramite ya ha sido gestionado o es un tramite apócrifo. |             |                      |

| Acti | var \ | Nindo    | WS   |         |        |     |
|------|-------|----------|------|---------|--------|-----|
| Ve a |       | guración | para | activar | Windov | √S. |
|      |       |          |      |         |        |     |

x<sup>A</sup> ヘ 記 (10:54 18/5/20

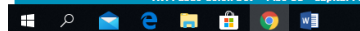

Entre 24 y 72 horas después de haber hecho la inscripción, recibiré un mail de confirmación con mi Nro. de RENSPA:

|              | Mi Portal - Clave Fiscal                | 🗙 🗞 CONSULTA DE INSCRIPCIONES 🗴 🧕 Correo: Federico Arias - Outlook x 🕇                                             |             |                  |                   |                  | -             | ٥                | × |
|--------------|-----------------------------------------|----------------------------------------------------------------------------------------------------|-------------|------------------|-------------------|------------------|---------------|------------------|---|
| $\leftarrow$ | → C                                     | .com/mail/0/inbox/id/AQMkADAwATYwMAItODEwYy1kZWUAMC0wMAItMDAKAEYAAAPqOAgc1m9PTIJdouNgINwQBwCkdckpdZWRQ6ljdvwz      | zEKNpA      | AACAQ            | wA                | ⊕ ☆              | Contraction 1 | Ĩ                | : |
|              | Outlook                                 |                                                                                                    |             | S                | Ę                 | > @              |               | < <mark>2</mark> | * |
| =            | Mensaje nuevo                           | 5 Responder   \vee 💼 Eliminar 🖻 Archivo 🚫 No deseado 🗸 🎻 Limpiar 🗈 Mover a 🗸 🖉 Categorizar 🗸 \cdots                |             | $\uparrow$       | $\downarrow$      | ×                |               |                  |   |
| $\sim$       | Carpetas                                | Inscripción online al Renspa Nº: 1151292 - Confirmada                                                              |             |                  |                   |                  |               |                  |   |
|              | Bandeja de 1832                         | Sistema Renspa <sistema_renspa@senasa.gob.ar></sistema_renspa@senasa.gob.ar>                                       | 5           | ~                | → ··              |                  |               |                  |   |
| $\odot$      | Correo no deseado                       | Para: Usted                                                                                                    |             |                  |                   |                  |               |                  |   |
| Ø            | Borradores 15                           | Estimado:                                                                                                    |             |                  |                   |                  |               |                  |   |
| ⊳            | Elementos envi 2                        | La oficina de confirmación:                                                                                        |             |                  |                   |                  |               |                  |   |
| Û            | Elementos eli 47                        | Oficina                                                                                                    |             |                  |                   |                  |               |                  |   |
| Ξ            | Archivo                                 | JESUS MARIA                                                                                                    |             |                  |                   |                  |               |                  |   |
|              | Notas                                   | ha confirmado la solicitud de inscripcion online detallada a continuación:                                         |             |                  |                   |                  |               |                  |   |
|              | ALAS BELLVILL 37                        | Trámite Títular                                                                                                    |             |                  |                   |                  |               |                  |   |
|              | ALAS VENADENSES                         | 1151292 20287577207 ARIAS FEDERICO EDUARDO                                                                         |             |                  |                   |                  |               |                  |   |
|              | AMIGOS                                  | otorgándole el numero de Renspa:                                                                                   |             |                  |                   |                  |               |                  |   |
|              | ANUARIO 2010                            | 03.003.0.01695/00                                                                                                  |             |                  |                   |                  |               |                  |   |
|              | ARGENTINA                               | Usted tiene la documentación pertinente disponible para ser impresa, ingresando via Afip con su cuit y clave fisca | <u>l.</u>   |                  |                   |                  |               |                  |   |
| æ            | Actualizar a                            |                                                                                                    |             |                  |                   |                  |               |                  |   |
| ¥            | Microsoft 365 con<br>Características de |                                                                                                    |             |                  |                   |                  |               |                  |   |
|              | Outlook Premium                         |                                                                                                    | Act<br>Ve a | ivar V<br>Config | Vindo<br>Juración | ows<br>n para ad | tivar Win     |                  |   |
|              | ≣ x <sup>e</sup> ···                    |                                                                                                    |             |                  |                   |                  | >             |                  |   |
|              | ا 😑 室 🍳                                 | 🛤 🔒 🧕 🕺                                                                                                    |             |                  | x <sup>R</sup> ⁄  | \ ഈ ⊄0           | ) ESP 18/     | 0:56<br>5/2020   | 2 |

Una vez recibida esa confirmación, ingreso nuevamente a la página de AFIP con clave fiscal. Busco la aplicación SIGAD e ingreso.

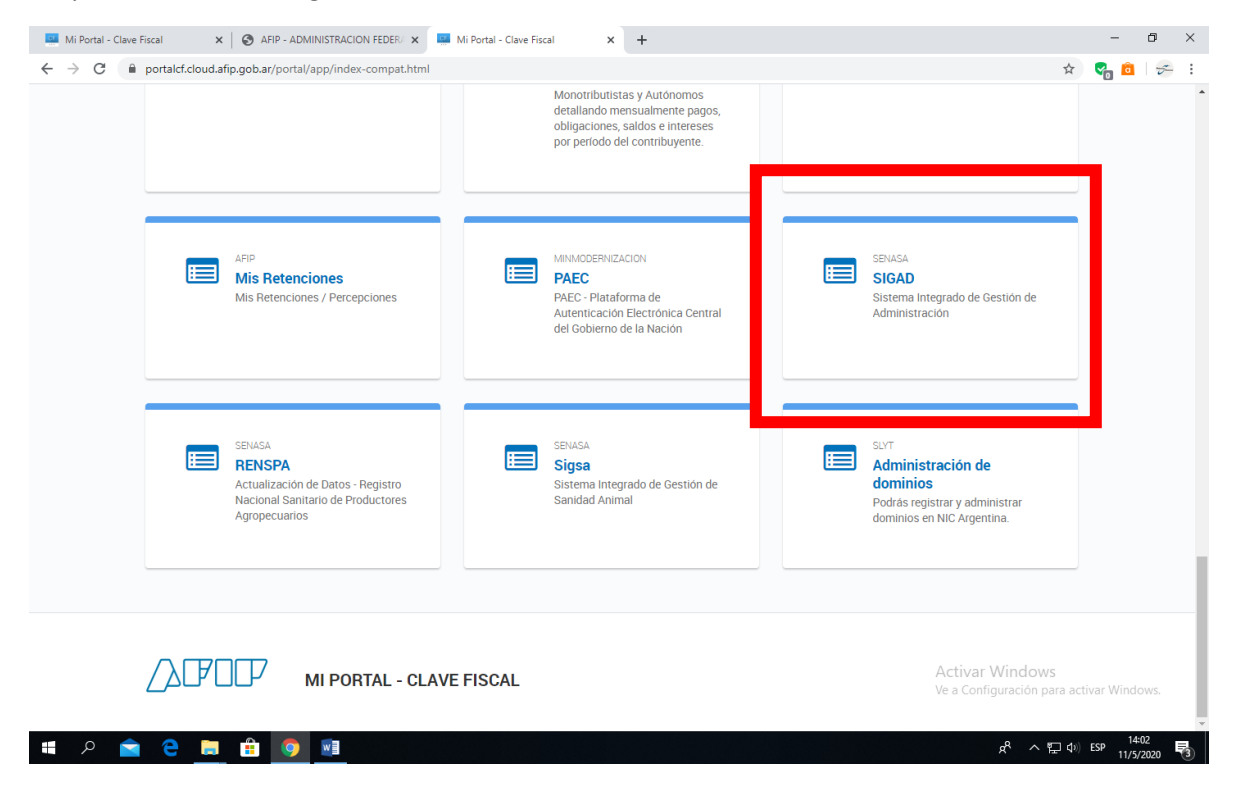

Si bien los DTe que luego deba generar tienen 0 costo, el sistema requiere adherir una caja de ahorros o cuenta corriente para débitos automáticos. Clic en Registro Cuenta-Ente y accedo a Formulario Adhesión a Pago Directo.

| 🛄 Mi Portal - Clave Fiscal 🛛 🗙 🖉 AF                                                                | P - ADMINISTRACION FEDER/ 🗙   🛄 Mi Portal - Clave Fiscal                                        | × 🔇 Sistema Integrado de Gestión de 🗙 | +                                              | - 0 ×         |
|----------------------------------------------------------------------------------------------------|-------------------------------------------------------------------------------------------------|---------------------------------------|------------------------------------------------|---------------|
| ← → C 🔒 aps3.senasa.gov.ar/SIGAE                                                                   | /faces/pages/aplicacion/principal.jsp                                                           |                                       | \$                                             | 😪 🖻   🛩 🗄     |
|                                                                                                    |                                                                                                 |                                       |                                                |               |
| SERVICE MACINAL DE SANIDAD<br>SERVICE MACINAL DE SANIDAD<br>SERVICE MACINAL DE SANIDAD             | Recaudación<br>Sestión de Administración<br>Trans Administrativa                                |                                       |                                                |               |
| Registro Cuenta-Ente   Depósito   O. de Pa                                                         | jo Ayuda                                                                                        |                                       |                                                |               |
| Formulario Adhesión a Pago Directo                                                                 |                                                                                                 |                                       |                                                |               |
| Formulario Modificación Pago Directo                                                               |                                                                                                 |                                       |                                                |               |
| Consulta de Formularios pago directo                                                               |                                                                                                 |                                       |                                                |               |
| Consulta Cuentas                                                                                   |                                                                                                 |                                       |                                                |               |
|                                                                                                    |                                                                                                 |                                       |                                                |               |
|                                                                                                    |                                                                                                 |                                       |                                                |               |
|                                                                                                    |                                                                                                 |                                       |                                                |               |
|                                                                                                    |                                                                                                 |                                       |                                                |               |
|                                                                                                    |                                                                                                 |                                       |                                                |               |
|                                                                                                    |                                                                                                 |                                       |                                                |               |
|                                                                                                    |                                                                                                 |                                       |                                                |               |
|                                                                                                    |                                                                                                 |                                       |                                                |               |
|                                                                                                    |                                                                                                 |                                       |                                                |               |
|                                                                                                    |                                                                                                 |                                       |                                                |               |
|                                                                                                    |                                                                                                 |                                       |                                                |               |
|                                                                                                    |                                                                                                 |                                       | Activar Windows<br>Ve a Configuración para act | ivar Windows. |
| Servicio Nacional de Sanidad y Calidad Agroalin<br>Av. Paseo Colón 315 - Piso 6º B - Canital Feder | nentaria - Dirección de Tecnología de la Información<br>al - C1063ACD - Buenos Aires, Argentina |                                       | Usuario: 2028757720                            | ,             |
|                                                                                                    |                                                                                                 |                                       | ጵ ^ ဥ ፡፡                                       | ESP 14:03     |

Completo formulario y acepto. Recibo en el correo electrónico que haya declarado la confirmación de adhesión.

| Mi Portal - Clave Fiscal 🗙 🛛 🍪 AFIP - ADMINISTRACION FEDER/ 🗙 🛛 🛄 N                                                                                                    | li Portal - Clave Fiscal 🗙 🗙 | 🚱 Formulario de Adhesión a Pago 🛙 🗙 | +                                                          | -                       | ð                | × |
|----------------------------------------------------------------------------------------------------|------------------------------|-------------------------------------|------------------------------------------------------------|-------------------------|------------------|---|
| ← → C 🔒 aps3.senasa.gov.ar/SIGAD/faces/pages/aplicacion/formularioAd                                                                                                    | dhesion Pago Directo.jsp     |                                     |                                                            | ☆ 😪 🙋                   | 5                | : |
| SIGAD - Módulo Recaudación<br>Sistema Integrado de Gestión de Administración<br>Dirección Nacional Técnica y Administrativa                                                                                                    |                              |                                     |                                                            |                         |                  | ^ |
| Campo requerido CUIT                                                                                                    |                              |                                     |                                                            |                         |                  |   |
| ormulario de Adhesión a Pago Directo UIT:Seleccione un CUIT azón Social: omicilio: eléfono: mail: mail (Opcional): ombre de Banco: ucursal: po de Cuenta: @ Cuenta Corriente@ Caja de Ahorro BU: ombre y apellido del titular: ) Ingresar el límite mpuesto por la Entidad Bancaria I límite está sujeto a modificaciones que la Entidad Bancaria puede realizar |                              |                                     |                                                            | Aceptar                 | Volver           |   |
| Servicio Nacional de Sanidad y Calidad Agroalimentaria - Dirección de Tecnología de l<br>Av. Paseo Colón 315 - Piso 6º B - Capital Federal - C1063ACD - Buenos Aires, Argentir                                                                                                    | a Información<br>Ia          |                                     | Activar Windows<br>Ve a Configuración na<br>Usuario: 20287 | a activar Win<br>577207 | dows.            | v |
| 🛋 🔎 💼 🤁 🔚 💼 🔍                                                                                                    |                              |                                     | ጽ ^ ឌ                                                      | コ (4)) ESP 11/          | 14:11<br>/5/2020 | 3 |

Ya estoy listo para emitir DTE por cada movimiento de palomas que realice.

### Pasos para generar un DTE de manera online.

### Ingreso a la plataforma de AFIP. www.afip.gob.ar

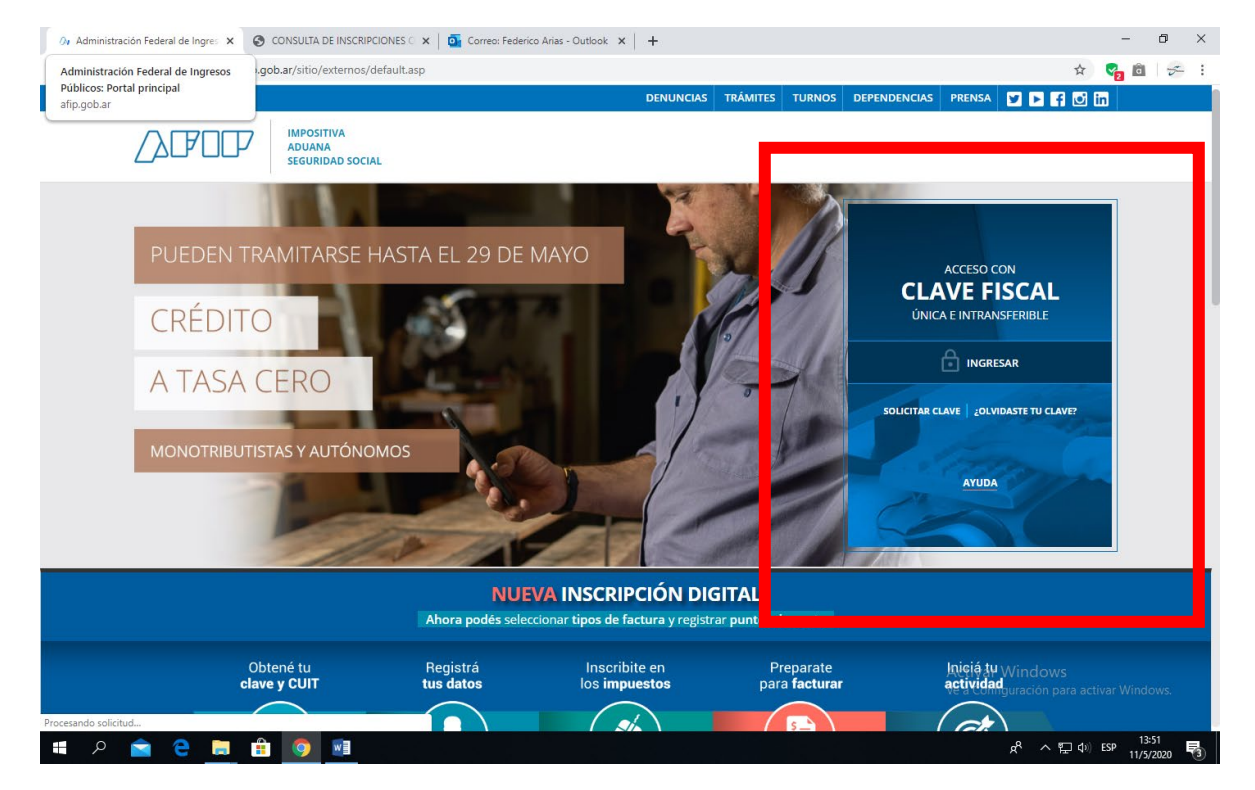

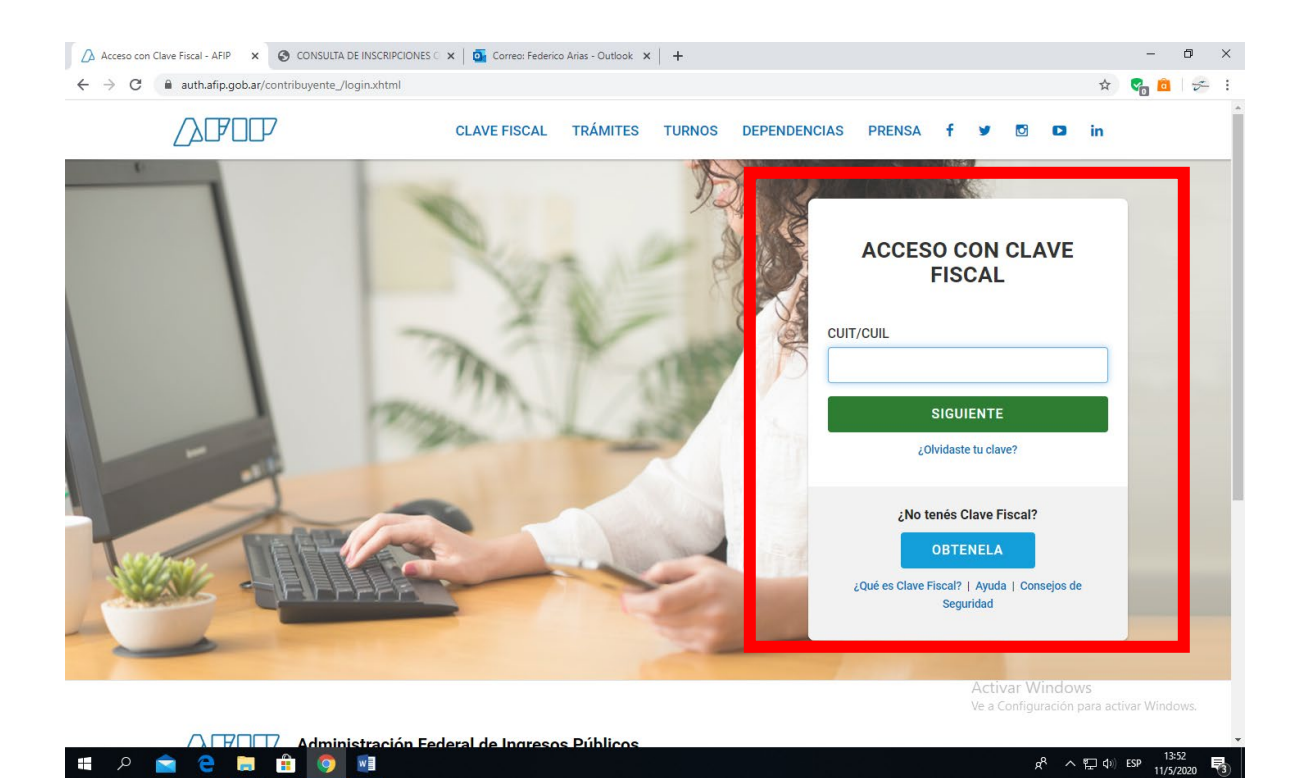

### Ingreso a Sigsa

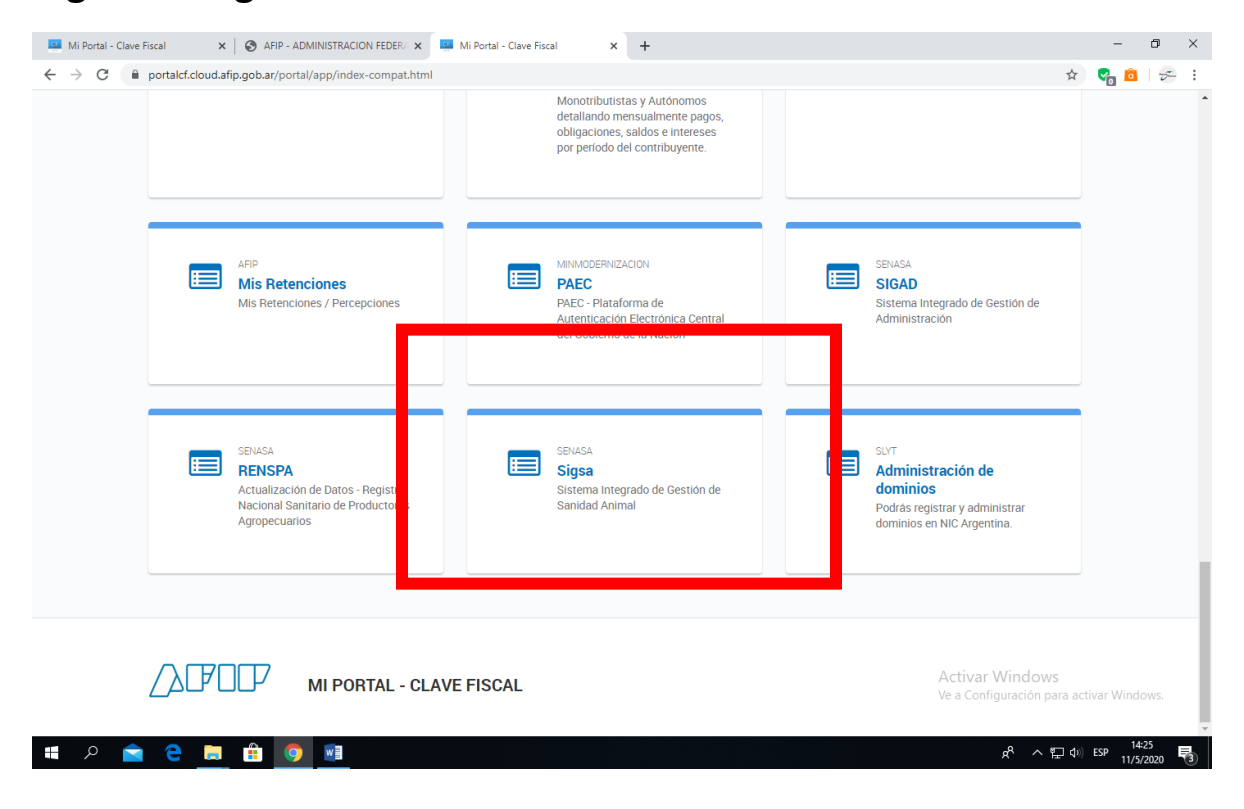

## **Clic en Ingresar**

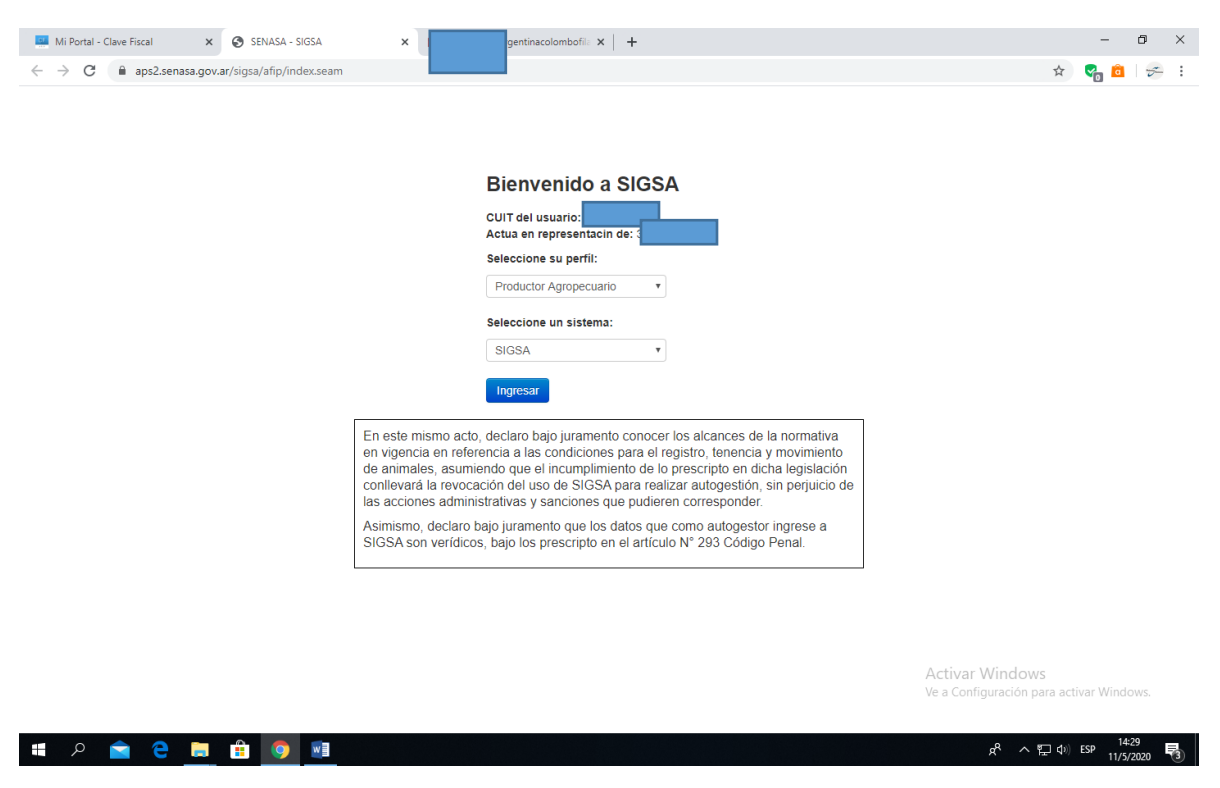

### Me aseguro que esté en la opción Vista Aves

| <complex-block></complex-block>                                                                                                    | 🔤 Mi Portal - Clave Fiscal 🗙 🥌 SIGSA 🗙                                                                                                    | rentinacolombofila 🗙                                                                                                    | +                                                                                                    | - 0                                                                                                    | × |
|----------------------------------------------------------------------------------------------------|----------------------------------------------------------------------------------------------------|----------------------------------------------------------------------------------------------------|----------------------------------------------------------------------------------------------------|----------------------------------------------------------------------------------------------------|---|
| <image/> <image/> <complex-block></complex-block>                                                                                                    | ← → C 🗎 aps2.senasa.gov.ar/sigsa/home.seam?cid=956977                                                                                                    |                                                                                                    |                                                                                                    | 🖈 🛛 😪 💼 🛛 🜫                                                                                                    | ÷ |
| Warmen Weiningtong Kate data in the basic data in the basic data in the                              | De scuerdo a las medidas dispuestas por el<br>la Marad Anima 1996 en activada de SIGSA en entos teléfo<br>no de Samaz Parador de 4 a 100 en activada de SIGSA en entos teléfo | Golierro nacional y de público conocimiento para<br>nos celuleres (011) 133-140-0932 / (011) 134-04<br>(1011) 133-041-0932 / (011) 134-04 | evitar la circulación del nuevo coronavirus<br>4-0178/ (011) 154-041-0814/ (011) 154-<br>01000/ettellettes Real.circuloso con<br>Incolviente Interna Real.circuloso con | Version: 2.29.76 (His<br>Productor Agropecuario<br>Carrar Selión<br>(2019-nGoV), les ofrecemos atanción de<br>685-8202, hierario: de 8 a 16.0 Guardias<br>Los Pados CoMUNICASE A Los<br>Dis Mados CoMUNICASE A Los<br>Dis Mados CoMUNICASE A Los<br>Dis Mados CoMUNICASE A Los<br>Dis Mados CoMUNICASE A Los<br>Dis Mados CoMUNICASE A Los<br>Dis Mados CoMUNICASE A Los<br>Dis Mados CoMUNICASE A Los<br>Dis Mados CoMUNICASE A Los<br>Dis Mados CoMUNICASE A Los<br>Dis Mados ComUNICASE A Los<br>Dis Mados ComUNICASE A Los<br>Dis Mados CoMUNICASE A Los<br>Dis Mados ComUNICASE A Los<br>Dis Mados ComUNICASE A LOS<br>DIS Mados ComUNICASE A LOS<br>DIS Mados ComUNICASE A LOS<br>DIS MADOS COMUNICASE A LOS<br>DIS MADOS COMUNICASE A LOS<br>DIS MADOS COMUNICASE A LOS<br>DIS MADOS COMUNICASE A LOS<br>DIS MADOS COMUNICASE A LOS<br>DIS MADOS COMUNICASE A LOS<br>DIS MADOS COMUNICASE A LOS<br>DIS MADOS COMUNICASE A LOS | Î |
| Notice       Notice       Notice       Notice       Notice         Notice       Notice       Notice       Notice       Notice         Notice       Notice       Notice       Notice       Notice       Notice         Notice       Notice <td< td=""><td>Padronas Movimiantos Evistancias</td><td>(011) 154-022-</td><td>Vista Aves</td><td></td><td></td></td<>                                                                                                    | Padronas Movimiantos Evistancias                                                                                                    | (011) 154-022-                                                                                                    | Vista Aves                                                                                                    |                                                                                                    |   |
| Network       Network       Network       Network         Network       Network       Network       Network         Network                                                                                                    |                                                                                                    | Eventos Manimistración Configuraci                                                                                                    | Vista Rovinos                                                                                                    |                                                                                                    |   |
| Note since       visice       visice       visice         Note since       visice       visice </td <td></td> <td></td> <td>Vista Porcinos</td> <td></td> <td></td>                                                                                                    |                                                                                                    |                                                                                                    | Vista Porcinos                                                                                                    |                                                                                                    |   |
| Percentage       Tube       Visita       Visita                                                                                                    |                                                                                                    | Avisos sin leer                                                                                                    | Vista Bubalinos                                                                                                    |                                                                                                    |   |
| Implified of the set of the set of                               |                                                                                                    | Fecha Titulo                                                                                                    | Vista Equidos                                                                                                    |                                                                                                    |   |
| 1       MODIFICACIÓN EN ISUSA CIRC       Vista Carprinos         1       1       Vista Campinos         1       1       Vista Campinos         1       1       Vista Campinos         1       1       Vista Campinos         1       1       Vista Campinos         1       1       Vista Campinos         1       1       Vista Campinos         1       1       Vista Campinos         1       1       Vista Campinos         1       Vista Campinos       Vista Campinos         1       Vista Campinos       Vista Campinos         1       Vista Campinos       Vista Campinos         1       Vista Acculos       Vista Acculos         1       Vista Acculos       Vista Acculos         1       Vista Acculos       Vista Acculos         1       Vista Acculos       Vista Acculos         1       Vista Acculos       Vista Acculos         1       Vista Acculos       Vista Acculos         1       Vista Acculos       Vista Acculos         1       Vista Acculos       Vista Acculos         1       Vista Acculos       Vista Aculos         1       Vista Acu                                                                                                    |                                                                                                    | 10/10/2017 ANEMIA                                                                                                    | Vista Ovinos                                                                                                    |                                                                                                    |   |
| Indescription       Cambios de Calegoiria       Visia Consejos         Tubor 2009       RECRESCION DE MATAL       Visia Consejos         Visia Consejos       Visia Consejos         Visia Consejos       Visia Consejos         Visia Consejos       Visia Consejos         Visia Consejos       Visia Consejos         Visia Consejos       Visia Consejos         Visia Consejos       Visia Consejos         Visia Acurcio       Visia Acurcio         Visia Acurciola       Visia Acurciola         Visia Acurciola       Visia Acurciola         Visia Acurciola                                                                                                    |                                                                                                    | 07/02/2017 MODIFICACION EN EL SIGSA CIRC                                                                                                  | Vista Caprinos                                                                                                    |                                                                                                    |   |
| Integrade page       Integrade page       Vista Camelidaes         MANUAL PRAC CAMBO DE CATES       Vista Camelidaes         MEDIOS DE PAGO HABILITADOS       Vista Areas         Manual Pada CAMBO DE CATES       Vista Areas         Vista Areas       Vista Areas         Page Fáll       Vista Areas         Page Fáll       Vista Areas         Page fáll       Vista Areas         Page fáll       Vista Areas         Page fáll       Vista Areas         Page fáll       Vista Areas         Page fáll       Vista Areas         Vista Areas       Vista Areas         Page fáll       Vista Areas         Page fáll       Vista Areas         Page fáll       Vista Areas         Page fáll       Vista Areas         Page fáll       Vista Areas         Page fáll       Vista Areas         Page fáll       Vista Areas         Page fáll       Vista Areas         Page fáll       Vista Areas         Page fáll       Vista Areas         Page fáll       Vista Areas         Page fáll       Vista Areas         Page fáll       Vista Areas         Page fáll       Vista Areas <t< td=""><td></td><td>14/05/2018 Cambios de Categoria</td><td>Vista Conejos</td><td></td><td></td></t<>                                                                                                    |                                                                                                    | 14/05/2018 Cambios de Categoria                                                                                                    | Vista Conejos                                                                                                    |                                                                                                    |   |
| MEDIOS DE PAGO HABILITADOS       Wala Ciervos         Boleta que emite el Senasa:       Vista Aves         • apo Fáil       Vista Aves         • apo Fáil       Vista Aves         • Bapogo (incluye Billetera Virtual)       Vista Acuicola         • Broto Pago       Vista Acuicola         • Dento Pago       Vista Acuicola         • Dento Pago       Vista Acuicola         • Dento Pago       Vista Acuicola         • Dento Pago       Vista Acuicola         • Dento Pago       Vista Acuicola         • Dento Pago       Vista Acuicola         • Dento Pago       Vista Acuicola         • Dento Pago       Vista Acuicola         • Dento Pago       Vista Acuicola         • Dento Pago       Vista Acuicola         • Dento Pago       Vista Acuicola         • Dento Pago       • Vista Acuicola         • Dento Pago       • Vista Acuicola         • Dento Pago       • Vista Acuicola         • Dento Pago       • Vista Acuicola         • Ventalillas de débito o crédito en esuellas oficinas del Senasa que tengan posnet       • Vista Acuicola         • Débito en cuenta privia Acuicola de Senasa       • Vista Acuicola de Senasa       • Vista Caministracion)         • Débito en cuenta pris achivir Vindo CSeseno                                                                                                    |                                                                                                    | 18/05/2018 MANUAL PARA CAMBIO DE CATEG                                                                                                    | Vista Camélidos                                                                                                    |                                                                                                    |   |
| Hebrody Hebrody Hebrody Hebrody       Wiska Aveas         • Pago Fáci       Wiska Aveas         • Pago Fáci       Wiska Aveas         • Pago Fáci       Wiska Aveas         • North Pago       Wiska Aveas         • Pago Fáci       Wiska Aveas         • North Pago       Wiska Aveas         • Pago Fáci       Wiska Aveas         • North Pago       Wiska Aveas         • North Pago       Wiska Aveas         • North Pago       Wiska Aveas         • North Pago       Wiska Aveas         • North Pago       Wiska Aveas         • North Pago       • North Pago         • Porthone Statewise       • Pago Fáci         • North Pago       • North Pago         • Porthone Statewise       • Pago         • Porthone Statewise       • Pago Fáci         • Ventanillas de cobre habilitadas en el Senase       • Ventanillas de cobre habilitadas en el Senase         Por eutogestion a través del       • Portine Pago Fáci       • Ventanillas de cobre habilitadas en el Senase         Por eutogestion a través del       • Portine Pago Fáci       • Ventanillas de cobre habilitadas en el Senase         • Ventanillas de cobre habilitadas en el Senase       • Ventanillas de cobre habilitadas en el Senase         • Porthol Biele Fáci                                                                                                    |                                                                                                    |                                                                                                    | Vista Ciervos                                                                                                    |                                                                                                    |   |
| bioleta que demite el sensas:       Vista Productos         Vista Apricolas       Vista Apricolas         Vista Apricolas       Vista Apricolas         Vista Apricolas Apricolas Apricolas Apricolas Apricolas Apricolas Apricolas Apricolas Apricolas Apricolas Apricolas Apricolas Apricolas Apricolas Apricolas Apricolas Apricolas Apricolas Apricolas Apricolas Apricolas Apricolas Apricolas Apricolas Apricolas Apricolas Apricolas Apricolas Apricolas Apri                                                                                                    |                                                                                                    | A LI LO                                                                                                    | Vista Aves                                                                                                    |                                                                                                    |   |
| I sapo Facio     I sapo Facio          |                                                                                                    | s Dese Sécil                                                                                                    | Vista Productos y Subproductos                                                                                                    |                                                                                                    |   |
| Apligago (Incluye Billetera Virtual)     Apligago (Incluye Billetera Virtual)     Aultigago     Pronto Pago     Pronto P     |                                                                                                    | Mercado Pago                                                                                                    | Vista Apicolas                                                                                                    |                                                                                                    |   |
| Kultipago     Vista Caninos     iskultipago     iskultipago     iskultip     |                                                                                                    | Rapipago (incluye Billetera Virtual)                                                                                                    | Vista Acuícola                                                                                                    |                                                                                                    |   |
| <ul> <li>Fronto Pago</li> <li>Pisus Pago (Incluye Billeters Virtual)</li> <li>Bico de la Nicolón Argentina</li> <li>Tarjetas de débito o crédito en aquellas oficinas del Senasa que tengan posnet</li> <li>Ventanillas de cobro habilitadas en el Senasa</li> </ul> Por autogestión a través del De de todos de la Sistema Integrado de Gual Sistema Integrado de Gual Sistema Integrado de Guado na Administración) Ve a Configuración para activar Windows. <ul> <li>Integranização, ar/sigs://nome.seam?idd=956977#</li> </ul> Por Que Configuración para activar Windows. <ul> <li>Integranização, administración de a sistema mediante su entidad bancaria</li> </ul>                                                                                                    |                                                                                                    | Multipago                                                                                                    | Vista Caninos                                                                                                    |                                                                                                    |   |
|                                                                                                    |                                                                                                    | Pronto Pago                                                                                                    |                                                                                                    |                                                                                                    |   |
| <ul> <li>eano de la Nación Argentina</li> <li>Tarjetas de débito o crédito e aquellas óricinas del Senasa que tangan posnet</li> <li>Ventanillas de cobro habilitadas en el Senasa</li> <li>Ventanillas de cobro habilitadas en el Senasa</li> <li>Por autogestito ar cuenta, previa sobreirió del CEU al Sistema Integrado de Gestión de Administración) Ve a Configuración para activar Windows.</li> <li>Interbanking (Btob), adhiriándose al sistema meliante su entidad bancaria</li> </ul>                                                                                                    |                                                                                                    | Plus Pagos (incluye Billetera Virtual)                                                                                                    |                                                                                                    |                                                                                                    |   |
|                                                                                                    |                                                                                                    | <ul> <li>Banco de la Nación Argentina</li> </ul>                                                                                          |                                                                                                    |                                                                                                    |   |
|                                                                                                    |                                                                                                    | Tarjetas de débito o crédito en aquellas oficinas o                                                                                       | del Senasa que tengan posnet                                                                                                    |                                                                                                    |   |
| Por autogestión a través de:<br>• Debito en cuenta, previa adhesión del CBU al Sistema Nacional de pagos/pago directo ingresando a través del sito web d'AlcAhjár Windows<br>Servicios habilitados - SIGAD (Sistema Integrado de Gestión de Administración) Ve a Configuración para activar Windows.<br>• Interbanking (Btob), adhiriéndose al sistema mediante su entidad bancaria<br>https://aps2.senass.gov.ar/sigsa/home.seam?cids:956977#                                                                                                    |                                                                                                    | <ul> <li>Ventanillas de cobro habilitadas en el Senasa</li> </ul>                                                                         |                                                                                                    |                                                                                                    |   |
| Debto en ucerta, previa adheidó del CSU al Sistema Integrado de CSU al Sistema Integrado de Setido A Administración y Ve a Configuración para activar Windows.  Phtps://aps2.senasa.gov.ar/sigsa/home.seam?cid=956977#  Phtps://aps2.senasa.gov.ar/sigsa/home.seam?cid=956977#  Phtps://aps2.senasa.gov.ar/sigsa/home.seam?cid=95697# Phtps://aps2.senasa.gov.ar/sigsa/home.seam?cid=95697# Phtps://aps2.senasa.gov.ar/sigsa/home.seam?cid=95697# Phtps://aps2.senasa.gov.ar/sigsa/home.seam?cid=95697# Phtps://aps2.senasa.gov.ar/sigsa/home.seam?cid=95697# Phtps://aps2.senasa.gov.ar/sigsa/home.seam?cid=95697# Phtps://aps2.senasa.gov.ar/sigsa/home.seam?cid=95697# Phtps://aps2.senasa.gov.ar/sigsa/home.seam?cid=95697# Phtps://aps2.senasa.gov.ar/sigsa/home.seam?cid=95697# Phtps://aps2.senasa.gov.ar/sigsa/home.seam?cid=95697# Phtps://aps2.senasa.gov.ar/sigsa/home.seam?cid=95697# Phtps://aps2.senasa.gov.ar/sigsa/home.seam?cid=95697# Phtp |                                                                                                    | Por autogestión a través de:                                                                                                    |                                                                                                    | Activar Windows                                                                                                    |   |
| - Interbanking (Btob), adhiriéndose al sistema mediante su entidad bancaria                                                                                                    |                                                                                                    | <ul> <li>Débito en cuenta, previa adhesión del CBU al Sis<br/>Servicios habilitados - SIGAD (Sistema Integrado o</li> </ul>               | tema Nacional de pagos/pago directo ingre<br>de Gestión de Administración)                                                                                              | sando a través del sitio web della AFIPOLI VITTODIVIS<br>Ve a Configuración para activar Windows.                                                                                                    |   |
| https://aps2.senasa.gov.ar/sigsa/home.seam?id=956917#                                                                                                    |                                                                                                    | <ul> <li>Interbanking (Btob), adhiriéndose al sistema me</li> </ul>                                                                       | diante su entidad bancaria                                                                                                    | re a configuration para acutul mildona.                                                                                                    |   |
| キーク 合 目 音 (9) 副                                                                                                    | https://aps2.senasa.gov.ar/sigsa/home.seam?cid=956977#                                                                                                    |                                                                                                    |                                                                                                    |                                                                                                    | - |
| 11,3,200 0                                                                                                    | 📲 A 🚖 C 📃 🗄 🧕 💷                                                                                                    |                                                                                                    |                                                                                                    | <sub>戌</sub> や へ 記 (1))ESP 14-29 I<br>11/5/2020 I                                                                                                    | 3 |

## Accedo a "Nuevo Movimiento"

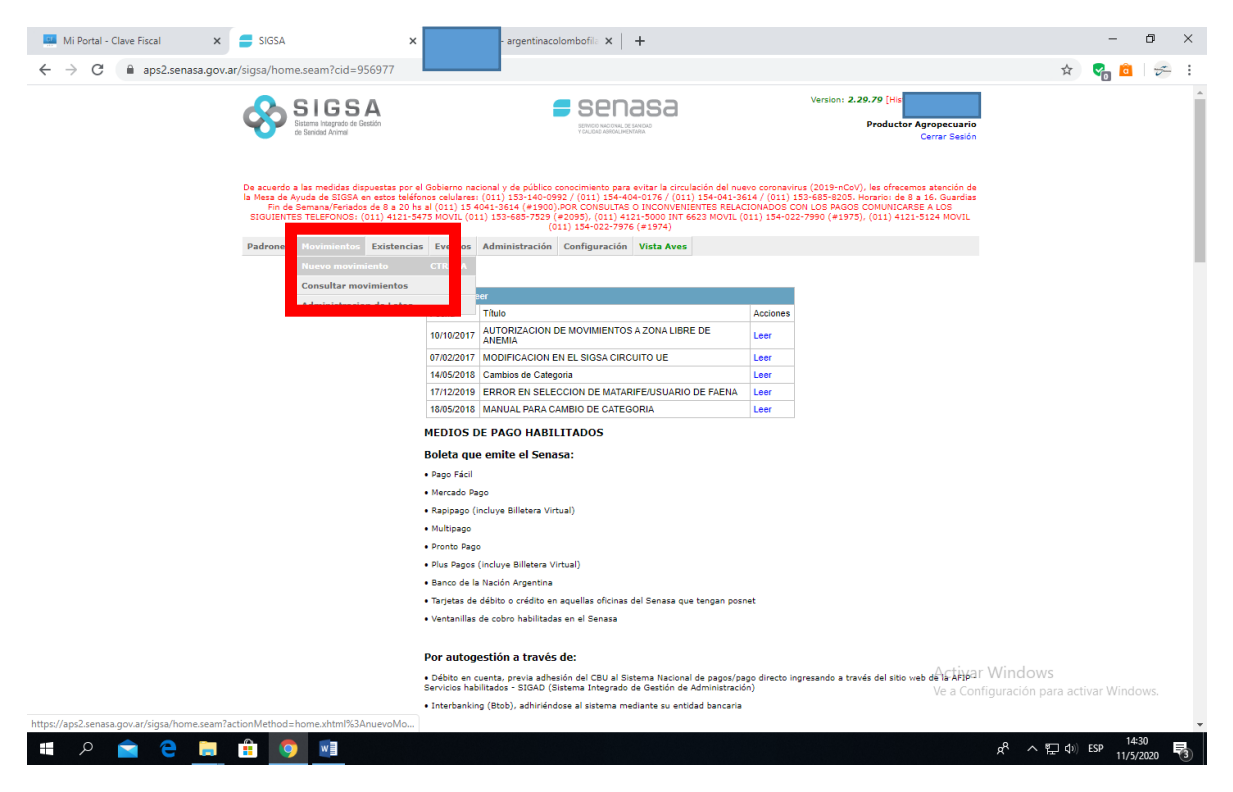

#### 🛄 Mi Portal - Clave Fiscal 🛛 🗙 🚍 SIGSA – ø × argentinacolombofila 🗙 🛛 🕂 ← → C 🔒 aps2.senasa.gov.ar/sigsa/movimientos/nuev 1?cid=958495 🖈 😪 💼 😓 E SIGSA Sistema Integrado de Gestión de Sanideri Aniorri Version: 2.29.79 [His 🛢 senasa ba sound a las medidas dispuestas por el Gobierno nacional y de público conocimiento para evitar la circulación del nuero consensina (2019-nCoV), les ofrecamos atem Nesa de Ayuda de SIGSA en estos teléfonse obligartar (011) 133-469/927 / (011) 154-404-0167 / (011) 154-4041-364 / (011) 153-465-85205, Hornáro de a 3 16, G En de Samanay Prediodos de a 3 04 i (011) 1340-1454 (el 1000), DOR CONSULTAS OL INCONDENCIÓN LOS PAGOS CONJUENCAS EN LOS SIGUENTES TELEFONOS: (011) 4121-9473 MOVIL (011) 133-465-7529 (e2035), (011) 4121-9300 NT 6623 MOVIL (011) 154-022-7996 (e1975), (011) 4121-9124 Padrones Movimientos Existencias Eventos Administración Configuración Vista Aves Nuevo movimiento de Aves Tipo del movimiento Motivo del movimiento Origen/Destino -Motivo Descripción Descripción Seleccione... Seleccione... ۲ Seleccione... EST. Cuarentenario Importación a Establecimiento Establecimiento a EST. Cuarentenario Importacio Destino Establecimiento a Frigorífico Establecimiento a Remate feria Puesto de frontera a ESST Cuarentenario Importación Puesto de frontera a Establecimiento Puesto de frontera a Frigorífico Puesto de frontera a Establecimiento Remate feria a Frigorífico Remate feria a Puesto de frontera Siguiente 🏽 🔎 🚖 🧁 📄 🗯 🧔 📑

### Selecciono "Establecimiento a Establecimiento" y "Vareo/Competencia"

| SIGSA                                                                                                    |                                                                                                    | Version: <b>2.29.79</b> [Hist<br>Productor nyropecuarne<br>Cerrar Sesión                                                                                                    |                                          |
|----------------------------------------------------------------------------------------------------|----------------------------------------------------------------------------------------------------|----------------------------------------------------------------------------------------------------|------------------------------------------|
| De acuerdo a las medidas dispuestas por el Gobierno nacion<br>la Mesa de Ayuda de SIGEA en estos taláfonos celularas: (0<br>Fin de Semana Fernádos de 8 a 20 ha al (021) 15 466<br>SIGUENTES TELEPONOS: (01) 4122-647 a Novil, (011)<br>Padrones Novimientos Existencias Eventos A | al y de público conscimiento para evitar la circulación del nu<br>111 133-140-0952 / (011) 134-404-0176 / (011) 134-04-0<br>1-3 146-0952 / (011) 133-406-0176 / (011) 134-04-0<br>133-665-7329 (=0055) (011) 4121-5000 INF 6072 MOVIL<br>133-665-7329 (=0055) (011) 4121-5000 INF 6072 MOVIL<br>(011) 134-022-7976 (=1974)<br>dministración Configuración Vista Aves | evo coronavirus (2019-nCoV), les ofracemos atanción de<br>644 / (011) 133-685-8205, Honarion de 8 a 16, Guardias<br>2004/000 CON LOS PAGOS COMUNICARSE A LOS<br>(011) 134-022-7590 (#1375), (011) 4121-5124 MOVIL |                                          |
| Nuevo movimiento de Aves                                                                                                    | Me                                                                                                    | tivo del movimiento                                                                                                    |                                          |
| Origen/Destino ES] - ES]<br>Descripción                                                                                                    | Motivo<br>Seleccione                                                                                                    |                                                                                                    |                                          |
| Establecimiento a Establecimiento                                                                                                    | ▼ Seleccione Recría (30) Investigación (49) Paroducción (9)                                                                                                    | •                                                                                                    |                                          |
| Origen<br>Buscar renspa<br>Unidad productiva<br>Titular<br>Establecimiento                                                                                                    | Reformo (6)<br>Deportes (12)<br>Traslado de Aves Ornam<br>Producción (40)<br>Venta a forrajerías, agroj<br>Carrera (47)<br>Cria (10)                                                                                                    | peruarias y veterinarias (28)                                                                                                    |                                          |
|                                                                                                    | Vareo/Competencia (46)                                                                                                    | Siguiente                                                                                                    |                                          |
|                                                                                                    | SUBIR                                                                                                    | Activar W<br>Ve a Configu                                                                                                    | /indows<br>uración para activar Windows. |

# Clic en "Buscar"

| <ul> <li>Mi Portal - Clave Fiscal ×</li> <li>← → C          <ul> <li>aps2.senasa.gov.ar,</li> </ul> </li> </ul> | SIGSA × argentinacolombofii: x + +<br>r/sigsa/movimientos/nuevoMovimient                                                                                                    | - 0 ×                                                 |
|----------------------------------------------------------------------------------------------------|----------------------------------------------------------------------------------------------------|-------------------------------------------------------|
|                                                                                                    | Version: 2.29.79 [ref<br>Demokration 2.29.79 [ref<br>Productor Agropoculari<br>Cerrar Seed                                                                                                    | •<br>•                                                |
|                                                                                                    | De scuerde a las medidas dispuestas por el Guisieno nacional y de público consciniento sara entiar la cionúlación del nuevo consectiva (1013:nCoV), las defereanos atoxidin<br>la feta de Avada de 5058 ex entos balfeños colubieras (011) 235-450-2672 / (011) 354-45-42176 / (011) 135-463-3626 / (011) 354-65-3505, inornio: de 8 a 16. Guarde<br>fin de Samana/Ferados de 8 do 10 al (011) 154-40-1546 (4 900)/nOx colocutors to NocoVententes Realexacionados Condos Canadas e Los Guardes<br>fin de Samana/Ferados de 8 do 10 al (011) 154-40-1546 (4 900)/nOx colocutors to NocoVententes Realexacionados Condos Canadas e Los<br>SIGUIENTES TELEFONOS: (011) 4121-5475 HOVL (011) 153-465-7239 (4205), (011) 4121-5124 HOVL<br>(011) 4422-578 (421) 1422-5475 HOVL (011) 1422-578 (421) 1422-500 III 4623 HOVL (011) 134-422-7990 (41975), (011) 4121-5124 HOVL<br>(011) 4422-5124 HOVL<br>(011) 4422-5124 HOVL (011) 4121-5124 HOVL<br>(011) 4422-5124 HOVL (011) 154-623 POVL (011) 154-623 POVL (011) 154-625 POVL<br>(011) 4422-5124 HOVL<br>(011) 4422-5124 HOVL<br>(011) 4422-5124 | :                                                     |
|                                                                                                    | Padrones Movimientos Existencias Eventos Administración Configuración Vista Aves                                                                                                    |                                                       |
|                                                                                                    | Nuevo movimiento de Aves                                                                                                    |                                                       |
|                                                                                                    | Tipo del movimiento     Motivo del movimiento       Origen/Destino     ES1 - ES1       Descripción     Establecimiento a Establecimiento                                                                                                    |                                                       |
|                                                                                                    | Origen         Destino           Buscar rens         Buscar           Unidad pro         Buscar                                                                                                    |                                                       |
|                                                                                                    | Titular Unidad productiva<br>Establecimiento Titular                                                                                                    |                                                       |
|                                                                                                    | Establecimiento<br>Fecha Ultima Aftosa                                                                                                    |                                                       |
|                                                                                                    | Siguente                                                                                                    |                                                       |
|                                                                                                    | suare Activ<br>Ve a Cc                                                                                                    | ar Windows<br>nfiguración para activar Windows,       |
|                                                                                                    |                                                                                                    | - · ·                                                 |
| # P 🚖 🔁 💻                                                                                                    |                                                                                                    | A <sup>R</sup> ヘ 記 句) ESP 14:34<br>11/5/2020 <b>間</b> |

### Coloco mi Nro. de RENSPA y luego Buscar

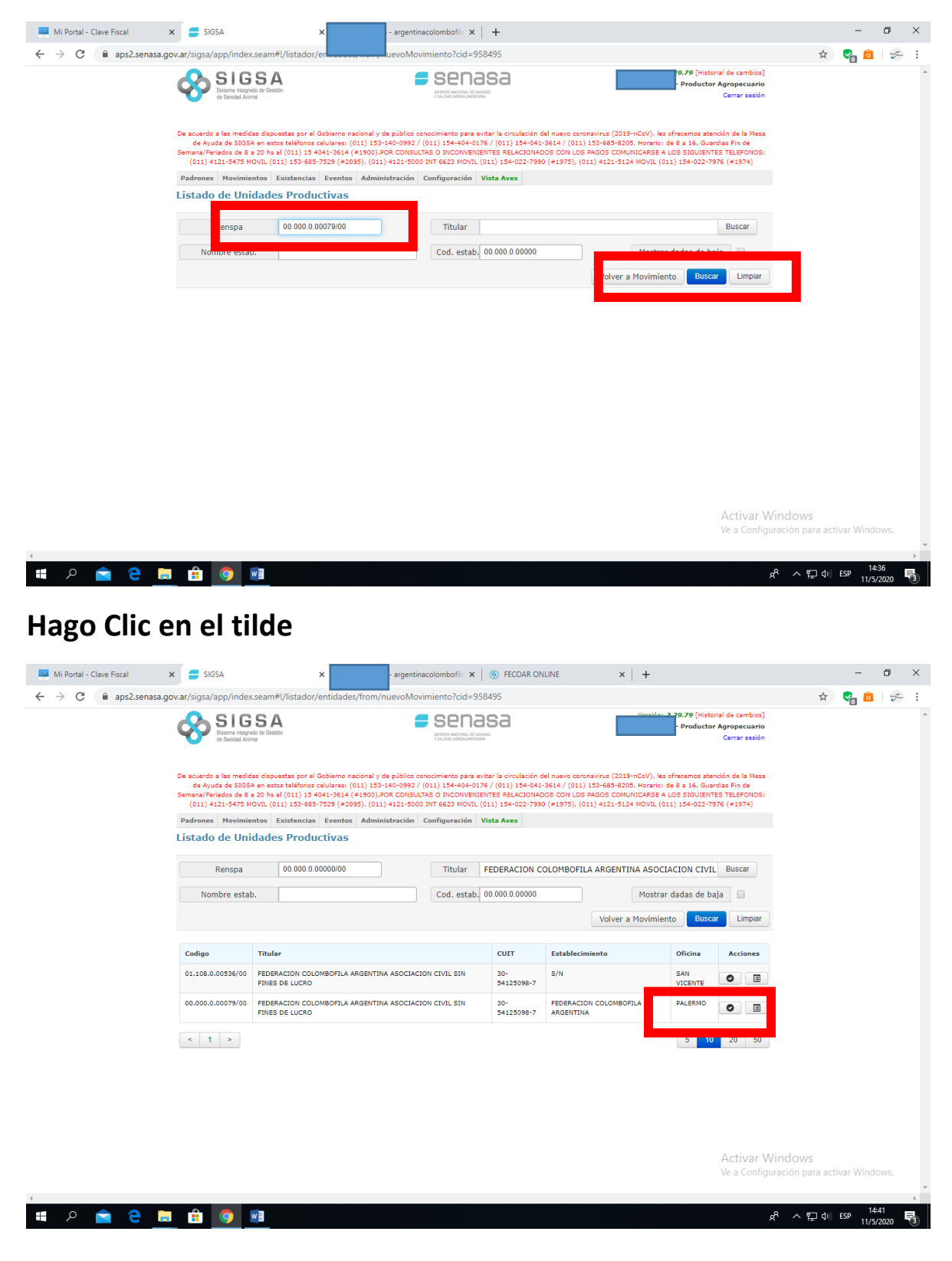

La aplicación retorna a la página inicial, donde ya aparecen cargados mis datos en "Origen". Completo "Destino" y luego Siguiente...

| 🛄 Mi Portal - Clave Fiscal 🛛 🗙 🚍 SIGSA                     | × rgentir                                                                                                    | nacolombofila 🗙 📔 💮 FECOAR                                                                                                    | ONLINE ×                                                                                                    | +                                                                                                    |                                   | -         | ٥         | × |
|------------------------------------------------------------|----------------------------------------------------------------------------------------------------|----------------------------------------------------------------------------------------------------|----------------------------------------------------------------------------------------------------|----------------------------------------------------------------------------------------------------|-----------------------------------|-----------|-----------|---|
| ← → C 🔒 aps2.senasa.gov.ar/sigsa/movim                     | nientos/nuevoMovimientocid=9                                                                                                    | 58495                                                                                                    |                                                                                                    |                                                                                                    | \$                                | 😪 💼       | 5         | : |
| <b>8</b>                                                   | SIGSA<br>Harma Inagrada de Dekidon<br>Sandad Ahima                                                                                                    |                                                                                                    | Ve                                                                                                    | ersion: 2.29.79 [Historial de cambios]<br>Produ                                                                                                  |                                   |           |           | * |
| De acuerdo a l<br>la Mesa de Ay<br>Fin de Su<br>SIGUIENTES | las medidas dispuestas por el Gobierno nacional y de públ<br>uda de SIGSA en estos teléfonos celulares: (011) 153-144<br>emana/Feriados de 8 a 20 ha al (011) 15 4041-3614 (#11<br>TELEFONOS: (011) 4121-5475 MOVIL (011) 153-685-75                                                       | ico conocimiento para evitar la circu<br>0-0992 / (011) 154-404-0176 / (01:<br>000).POR CONSULTAS O INCONVENIS<br>29 (#2095), (011) 4121-5000 INT (<br>(011) 154-022-7976 (#1974) | lación del nuevo coronavirus (2<br>) 154-041-3614 / (011) 153-61<br>ENTES RELACIONADOS CON LC<br>5623 MOVIL (011) 154-022-799 | 019-nCoV), les ofrecemos atención de<br>85-8205. Horario: de 8 a 16. Guardías<br>39 PAGOS COMUNICARSE A LOS<br>10 (#1975), (011) 4121-5124 MOVIL |                                   |           |           |   |
| Padrones                                                   | Movimientos Existencias Eventos Administraci                                                                                                    | on Configuracion Vista Aves                                                                                                    |                                                                                                    |                                                                                                    |                                   |           |           |   |
| Nuev                                                       | Tipo del movimiento                                                                                                    |                                                                                                    | Motivo del movimi                                                                                                    | iento                                                                                                    |                                   |           |           |   |
| Origen/D<br>Descripci<br>Estable                           | Destino EST - EST<br>ién<br>ecimiento a Establecimiento                                                                                                    | Vareo/Compe<br>Vareo/Compe<br>Vareo/Compe                                                                                                    | tencia (46)<br>etencia (46)                                                                                                   | Y                                                                                                    |                                   |           |           |   |
|                                                            |                                                                                                    |                                                                                                    |                                                                                                    |                                                                                                    |                                   |           |           |   |
| Buscar<br>Unidad<br>Titular<br>Establio<br>Angli           | Ungen         Ungen           rrenspa         00.0000.000079/00         Buscar           d productiva         00.000.0.00079/00         FEDERACION COLOMBOFILA           ecimiento         PEDERACION COLOMBOFILA SIN         ANGENTINA           ar v         ANGENTINA         ANGENTINA | Provincia<br>Partido<br>Ciudad                                                                                                    | BUENOS AIRES<br>MERCEDES<br>MERCEDES                                                                                          | <b>T</b><br><b>T</b><br><b>T</b>                                                                                                    |                                   |           |           |   |
|                                                            |                                                                                                    |                                                                                                    |                                                                                                    | Siguiente                                                                                                    |                                   |           |           |   |
|                                                            |                                                                                                    | SUBIR                                                                                                    |                                                                                                    | Activar<br>Ve a Con                                                                                                    | . Windows<br>figuración para acti | var Windo | WS.       | Ţ |
| 🔳 🔎 🚖 🤮 📑 🔒 🧿                                              | w                                                                                                    |                                                                                                    |                                                                                                    |                                                                                                    | x <sup>q</sup> ^ 🖬 🕬              | ESP 14:4  | 3<br>2020 | 3 |

## Completo Categoría y Cantidad. Luego Siguiente paso..

| Mi Portal - Clave Fiscal X  | SIGSA                                                                                                | x gentinacolombofila                                                                                                    | X 💮 FECOAR ONLINE X                                                                                                    | +                                                                                                    | - 0 ×                                          |
|-----------------------------|----------------------------------------------------------------------------------------------------|----------------------------------------------------------------------------------------------------|----------------------------------------------------------------------------------------------------|----------------------------------------------------------------------------------------------------|------------------------------------------------|
| ← → C 🔒 aps2.senasa.gov.ar/ | /sigsa/movimientos/nu                                                                                | evoMovimiento2.seam?cid=9584                                                                                                    | 5                                                                                                    |                                                                                                    | 🖈 🛛 😪 🔒 🛠                                      |
|                             | SIGS<br>Sistema Integrade d<br>de Senidiad Animal                                                    | SA SE                                                                                                    |                                                                                                    | ion: 2.29.79 [Historial de cambios]<br>Productor Agropecuario<br>Cerrar Sesión                                                         | ĺ                                              |
|                             | De acuerdo a las medidas<br>la Mesa de Ayuda de SIGS.<br>Fin de Semana/Feria<br>SIGUIENTES TELEFONOS | dispuestas por el Gobierno nacional y de público conocimien<br>A en estos teléfonos celulares: (011) 153-140-0992 / (011)<br>dos de B a 20 ha al (011) 15 4041-3514 (#1900),POR CONS<br>s (011) 4121-5475 MOVIL (011) 153-655-7529 (#2095), (0<br>(011) 154-02 | o para evitar la circulación del nuevo coronavirus (201<br>154-404-0176 / (011) 154-041-3614 / (011) 153-685<br>ULTAS O INCONVENIENTES RELACIONADOS CON LOS<br>11) 4121-5000 INT 6623 MOVIL (011) 154-022-7990 /<br>2-7976 (#1974) | 9-nCoV), les ofrecemos atención de<br>*8205. Horario: de 8 a 16. Guardias<br>PAGOS CONUNICARSE A LOS<br>(#1975), (011) 4121-5124 MOVIL |                                                |
|                             | Padrones Movimiento                                                                                  | os Existencias Eventos Administración Configur                                                                                                    | ación Vista Aves                                                                                                    |                                                                                                    |                                                |
|                             | Nuevo movi                                                                                           | miento de Aves                                                                                                    |                                                                                                    |                                                                                                    |                                                |
|                             | SELECCION                                                                                            | ie La categoría: 06.23 - Palomas de Deporte ▼                                                                                                    |                                                                                                    |                                                                                                    |                                                |
|                             | Codigo                                                                                               | Categoria                                                                                                    | Cantidad a Mover                                                                                                    |                                                                                                    |                                                |
|                             | 06.23                                                                                                | Palomas de Deporte                                                                                                    | 30                                                                                                    |                                                                                                    |                                                |
|                             |                                                                                                    |                                                                                                    |                                                                                                    | Volver Siguiente paso                                                                                                    |                                                |
|                             |                                                                                                    |                                                                                                    |                                                                                                    |                                                                                                    |                                                |
|                             |                                                                                                    |                                                                                                    |                                                                                                    |                                                                                                    |                                                |
|                             |                                                                                                    |                                                                                                    |                                                                                                    |                                                                                                    |                                                |
|                             |                                                                                                    |                                                                                                    |                                                                                                    |                                                                                                    |                                                |
|                             |                                                                                                    |                                                                                                    |                                                                                                    |                                                                                                    |                                                |
|                             |                                                                                                    |                                                                                                    |                                                                                                    |                                                                                                    |                                                |
|                             |                                                                                                    | S                                                                                                    | JBIR                                                                                                    |                                                                                                    |                                                |
|                             |                                                                                                    |                                                                                                    |                                                                                                    | Activa<br>Ve a Cor                                                                                                    | r Windows<br>Ifiguración para activar Windows. |
| ا 트 9 💼 ۹                   | â 🧿 🔟                                                                                                |                                                                                                    |                                                                                                    |                                                                                                    | <sup>ペ</sup> ヘ 行 句》 ESP 14:44                  |

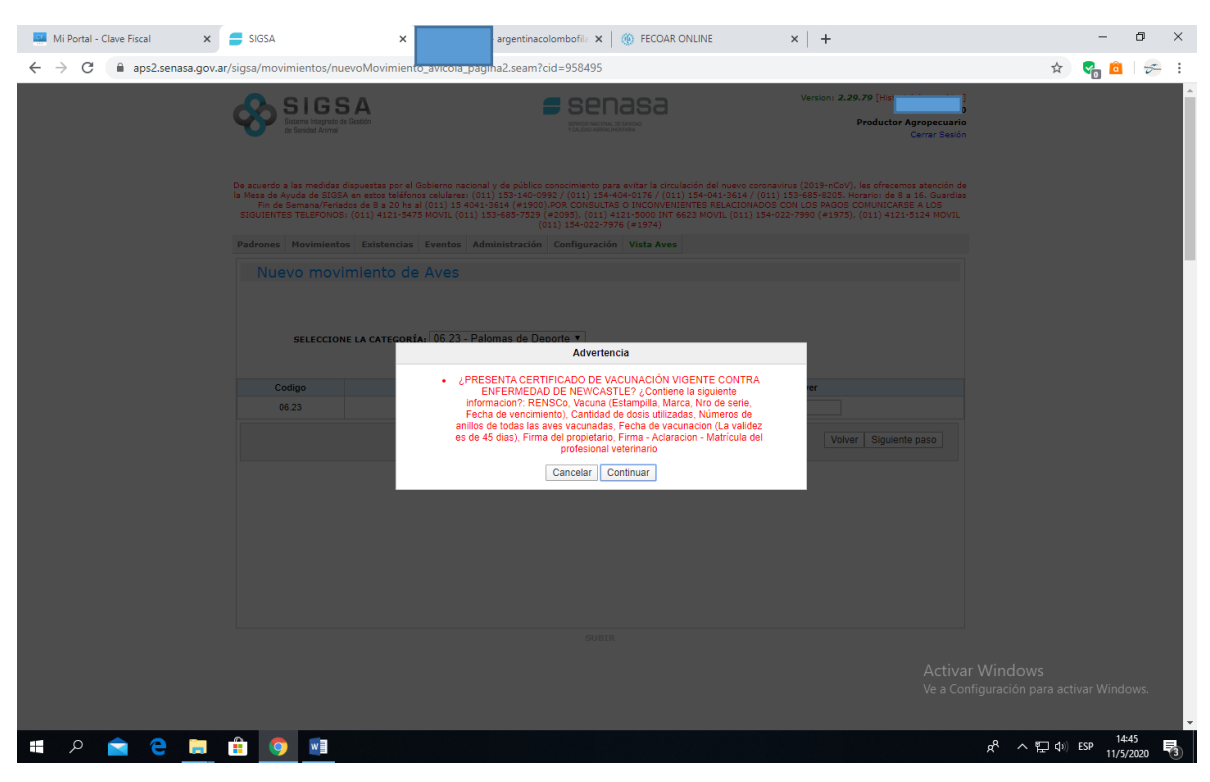

Coloco fecha del vareo y vencimiento del DTE (hasta 7 días después del vareo). Opcionalmente coloco datos del vehículo. Luego clic en Siguiente.

| SIGSA<br>Sistema hagmado de Gestádo<br>de Senidad Arimai                                                                                                    |                                                                                                    | Version: 2.29.79 [Hist stated and the second state of the second state of the second s |            |
|----------------------------------------------------------------------------------------------------|----------------------------------------------------------------------------------------------------|----------------------------------------------------------------------------------------------------|------------|
| De acuerdo a las medidas dispuestas por<br>la Mesa de Ayuda de SIGSA en estos teléf<br>Fin de Semana/Fraidad de 8 a 20 h<br>SIGUIENTES TELEFONOS: (011) 4121-54 | Gobiarno nacional y de público conocimiento para svitar la circulació<br>nor celularez: (021) 153-140-0927 (021) 154-404-0176 / (021) 15<br>d (021) 154 (4-3616 (#1900),ROR CONSULTES OU INCONVENTENT<br>75 MOVIL (011) 153-685-7529 (#2089), (011) 4121-0000 INT 6623<br>(011) 134-022-7976 (#1974) | n del nuevo coronaviru: (2019-nCoV), les ofrecemos atención de<br>4-04-3614 / (011) 133-685-6205. Horanio: de 3 a 16. Guardias<br>Es RELACIONADS CON LOS ARGOS COMUNICARSE A LOS<br>MOVIL (011) 194-022-7990 (#1975), (011) 4121-5124 MOVIL                                                                                                    |            |
| Padrones Movimientos Existencia                                                                                                    | Eventos Administración Configuración Vista Aves                                                                                                    |                                                                                                    |            |
| Nuevo movimiento d                                                                                                    | e Aves - Datos de transporte                                                                                                    |                                                                                                    |            |
| Fecha carga     11/105/20       Facha ven     Facha ven       Precintos     115/105/20       Observaciones                                                      | Zá     CUT       Imiento     CUT       20     Patente del charis       Viaja con acopiado     Patente del acopiado                                                                                                    | Volver Siguiente                                                                                                    |            |
|                                                                                                    | SURTR                                                                                                    |                                                                                                    |            |
|                                                                                                    |                                                                                                    | Activa                                                                                                    | ır Windows |

# Clic en continuar (tener presente el comentario)

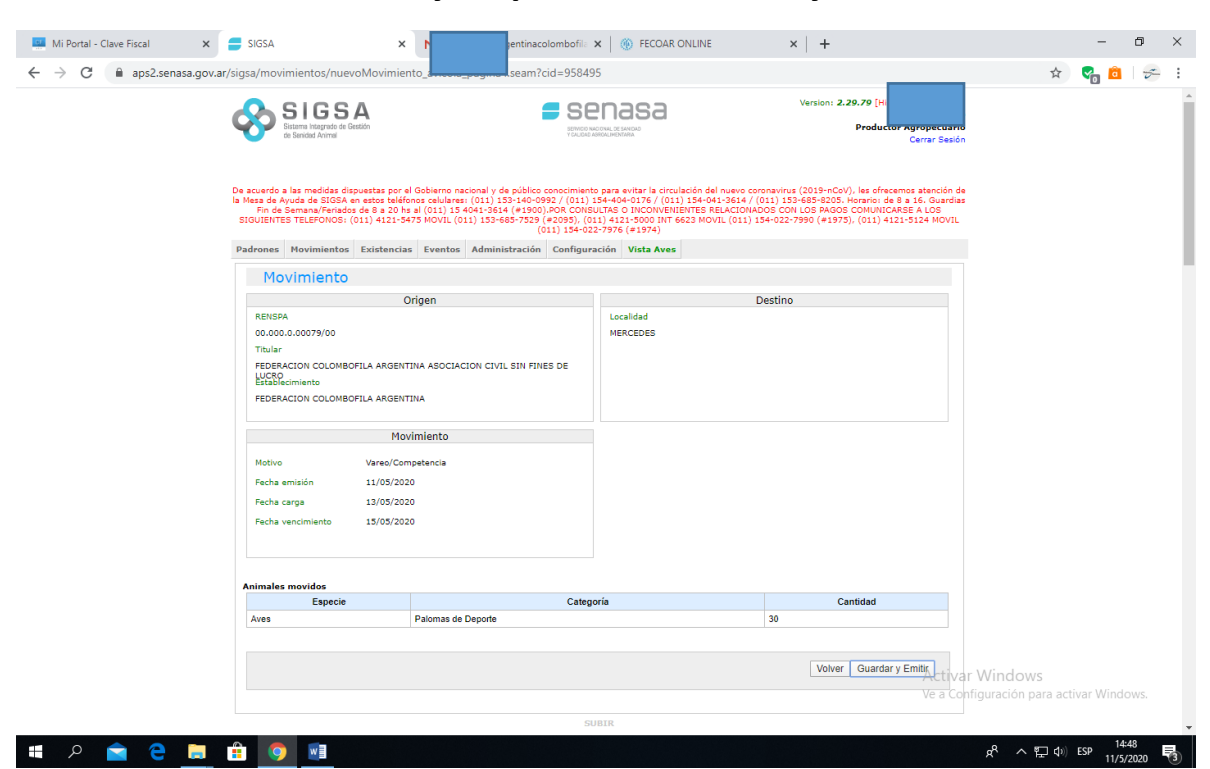

Por sistema aparece como "destino" mi propio palomar (origen). No preocuparse. Está bien. Voy a "Pagar".

| → C 🔒 aps2.senas | sa.gov.ar/sigsa/app/index.seam                                                                                       | #!/dte/18423505                                                                                                    |                                                                         |                                                                    |                                                                                       |                                                                    |                                                                                               | in the sector of the sector of                                                                                                    | ☆             | 🖓 🙆         | 2   |
|------------------|----------------------------------------------------------------------------------------------------|----------------------------------------------------------------------------------------------------|-------------------------------------------------------------------------|--------------------------------------------------------------------|---------------------------------------------------------------------------------------|--------------------------------------------------------------------|-----------------------------------------------------------------------------------------------|----------------------------------------------------------------------------------------------------|---------------|-------------|-----|
|                  | SIGS/<br>Sistema Integrado de Gea<br>de Senidod Animal                                                               | <b>A</b><br>eión                                                                                                    |                                                                         | SENICO NACIONAL O<br>VERLIGIO ASTONICA                             |                                                                                       |                                                                    |                                                                                               | - Productor Agropecuario<br>Cerrar sesión                                                                                                |               |             |     |
|                  | De acuerdo a las medidas disp<br>de Ayuda de SIGSA en es<br>Semana/Feriados de 8 a 20 hs<br>(011) 4121-5475 MOVIL (4 | uestas por el Gobierno naciona<br>tos teléfonos celulares: (011)<br>al (011) 15 4041-3614 (#190<br>011) 153-685-7529 (#2095), ( | al y de público co<br>153-140-0992 /<br>0).POR CONSUL<br>011) 4121-5000 | nocimiento para<br>(011) 154-404-<br>TAS O INCONVE<br>INT 6623 MOV | a evitar la circulació<br>0176 / (011) 154-0<br>NIENTES RELACIO<br>IL (011) 154-022-1 | in del nuevo ci<br>141-3614 / (01<br>NADOS CON LO<br>1990 (#1975), | oronavirus (2019-nCoV)<br>1) 153-685-8205. Hora<br>DS PAGOS COMUNICAR<br>(011) 4121-5124 MOVI | , les ofrecemos atención de la Mesa<br>río: de 8 a 16. Guardias Fin de<br>SE A LOS SIGUIENTES TELEFONOS:<br>L (011) 154-022-7976 (#1974) |               |             |     |
|                  | Padrones Movimientos                                                                                                 | Existencias Eventos Ad                                                                                                    | ministración                                                            | Configuración                                                      | Vista Aves                                                                            |                                                                    |                                                                                               |                                                                                                    |               |             |     |
|                  | DTe: 018472646-7                                                                                                    |                                                                                                    |                                                                         |                                                                    |                                                                                       |                                                                    |                                                                                               |                                                                                                    |               |             |     |
|                  | DTe                                                                                                    | 018472646-7                                                                                                    | Tipo                                                                    | EST - EST                                                          |                                                                                       | Motivo                                                             | Vareo/Competenc                                                                               | ia                                                                                                    |               |             |     |
|                  | Estado                                                                                                    | EMITIDO                                                                                                    |                                                                         |                                                                    |                                                                                       |                                                                    |                                                                                               |                                                                                                    |               |             |     |
|                  | Origen                                                                                                    | 00.000.0.00079/00 - F                                                                                                    | EDERACION C                                                             | OLOMBOFIL                                                          | ARGENTINA                                                                             |                                                                    |                                                                                               |                                                                                                    |               |             |     |
|                  | Titular origen                                                                                                    | FEDERACION COLOMBO                                                                                                    | OFILA ARGEN                                                             | FINA ASOCIA                                                        | CION CIVIL SIN                                                                        | FINES DE L                                                         | UCRO - CUIT: 30-54                                                                            | 125098-7                                                                                                    |               |             |     |
|                  | Destino                                                                                                    | 00.000.0.00079/00 - F                                                                                                    | EDERACION C                                                             | OLOMBOFIL                                                          | ARGENTINA                                                                             |                                                                    |                                                                                               |                                                                                                    |               |             |     |
|                  | Titular destino                                                                                                    | FEDERACION COLOMBO                                                                                                    | OFILA ARGEN                                                             | TINA ASOCIA                                                        | CION CIVIL SIN                                                                        | FINES DE L                                                         | UCRO - CUIT: 30-54                                                                            | 125098-7                                                                                                    |               |             |     |
|                  | Fecha emisión                                                                                                    | 11/05/2020 14:31                                                                                                    | Fech                                                                    | na carga                                                           | 13/05/2020                                                                            |                                                                    | Fecha arribo                                                                                  | >                                                                                                    |               |             |     |
|                  | Fecha vencimiento                                                                                                    | 15/05/2020                                                                                                    | Fech                                                                    | a caduca                                                           | 18/05/2020                                                                            |                                                                    |                                                                                               |                                                                                                    |               |             |     |
|                  | Animales movidos                                                                                                    |                                                                                                    |                                                                         |                                                                    |                                                                                       |                                                                    |                                                                                               |                                                                                                    |               |             |     |
|                  | Especie                                                                                                    | c                                                                                                    | ategoría                                                                |                                                                    |                                                                                       | Despacha                                                           | ados                                                                                          | Recibidos                                                                                                    |               |             |     |
|                  | Aves                                                                                                    | Palom                                                                                                    | as de Deporte                                                           |                                                                    |                                                                                       | 30                                                                 |                                                                                               | 0                                                                                                    |               |             |     |
|                  | Total despachados                                                                                                    | 30                                                                                                    | Total                                                                   | recibidos                                                          |                                                                                       |                                                                    |                                                                                               |                                                                                                    |               |             |     |
|                  |                                                                                                    |                                                                                                    |                                                                         |                                                                    |                                                                                       |                                                                    |                                                                                               |                                                                                                    |               |             |     |
|                  | Constancias 🔺 Elim                                                                                                   | inar                                                                                                    |                                                                         |                                                                    |                                                                                       |                                                                    | Volver Pagar                                                                                  | Copiar Movimiento Cerrar<br>Activar V                                                                                                    | ndows         |             |     |
|                  | Información extra                                                                                                    |                                                                                                    |                                                                         |                                                                    |                                                                                       |                                                                    |                                                                                               | Ve a Config                                                                                                    | ación para ac | tivar Wind: | ows |
|                  |                                                                                                    |                                                                                                    |                                                                         |                                                                    |                                                                                       |                                                                    |                                                                                               |                                                                                                    |               |             |     |

### Verifico la información y cliqueo en Guardar y Emitir.

Clic en "Pagar" para que me debite de la cuenta asociada el importe.

| <ul> <li>Mi Portal - Clave Fiscal</li> <li>← → C  aps2.senasa.g</li> </ul> | x SIGSA                                            | ×<br>#!/dte/18423503      | rgentinacolombofil: 🗙 | FECOAR ONLINE              | ×   +      |                                                                   | - 0 ×                                 |
|----------------------------------------------------------------------------|----------------------------------------------------|---------------------------|-----------------------|----------------------------|------------|-------------------------------------------------------------------|---------------------------------------|
|                                                                            | SIGS/<br>Statute Stapeds & Star<br>in Basend Norse | <u> </u>                  |                       | asa                        | 20         | 9 (Historial de cambios)<br>oductor Agropecuario<br>Cerrar sesión | *                                     |
|                                                                            |                                                    | Pagar movimier            | nto                   |                            | × , les di |                                                                   |                                       |
|                                                                            |                                                    | 11) 15 Medio de pa        | po Debito CBU         |                            | • IL (011  |                                                                   |                                       |
|                                                                            |                                                    | CBU                       | 011000992000          | 0082363101                 | *          |                                                                   |                                       |
|                                                                            |                                                    | Monto a paga              | ır: \$ 0              |                            |            |                                                                   |                                       |
|                                                                            |                                                    | 018                       |                       |                            |            |                                                                   |                                       |
|                                                                            |                                                    | EM                        |                       | Cancela                    | ar Pagar   |                                                                   |                                       |
|                                                                            |                                                    | 00.000.0.00079/00 - FEDEF | ACION COLOMBOFILA     | A BENTINA                  |            |                                                                   |                                       |
|                                                                            |                                                    |                           |                       | ION CIVIL SIN FINES DE LOC |            | 20-7                                                              |                                       |
|                                                                            |                                                    |                           |                       |                            |            |                                                                   |                                       |
|                                                                            |                                                    |                           |                       |                            |            |                                                                   |                                       |
|                                                                            |                                                    |                           |                       |                            |            |                                                                   |                                       |
|                                                                            |                                                    |                           |                       |                            |            |                                                                   |                                       |
|                                                                            |                                                    |                           |                       |                            |            |                                                                   |                                       |
|                                                                            | Especie                                            |                           | oría                  |                            |            | Recibidos                                                         |                                       |
|                                                                            |                                                    |                           |                       |                            |            |                                                                   |                                       |
|                                                                            |                                                    |                           |                       |                            |            |                                                                   |                                       |
|                                                                            | Constancias . Elm                                  |                           |                       |                            |            |                                                                   |                                       |
|                                                                            |                                                    |                           |                       |                            |            | Activar Wi<br>Ve a Configur                                       | ndows<br>ación para activar Windows   |
|                                                                            | Información extra                                  |                           |                       |                            |            | ie a conligan                                                     |                                       |
|                                                                            |                                                    |                           |                       |                            |            |                                                                   | 14:50                                 |
| 📲 🔎 🔤 🍋 🖡                                                                  |                                                    |                           |                       |                            |            | Ŕ                                                                 | ▲ ▲ ▲ ▲ ▲ ▲ ▲ ▲ ▲ ▲ ▲ ▲ ▲ ▲ ▲ ▲ ▲ ▲ ▲ |

# Retorna a la página anterior. Clic en "Imprimir".

| SIGS<br>Sistema Integrato de Ger<br>de Senidad Animal                                                               | <b>A</b>                                                                                                    |                                                                                                    |                                                                                                   |                                                                 |                                                                                           | .29.79 [Historial de cambios]<br>) - Productor Agropecuario<br>Cerrar sesión                                                             |                            |             |
|----------------------------------------------------------------------------------------------------|----------------------------------------------------------------------------------------------------|----------------------------------------------------------------------------------------------------|---------------------------------------------------------------------------------------------------|-----------------------------------------------------------------|-------------------------------------------------------------------------------------------|----------------------------------------------------------------------------------------------------|----------------------------|-------------|
| De acuerdo a las medidas disp<br>de Ayuda de SIGSA en es<br>Semana/Feriados de 8 a 20 ha<br>(011) 4121-5475 MOVIL ( | uestas por el Gobierno nacion<br>itos teléfonos celulares: (011)<br>i al (011) 15 4041-3614 (#19<br>011) 153-685-7529 (#2095), | al y de público conocimiento pa<br>153-140-0992 / (011) 154-404<br>00).POR CONSULTAS O INCONV<br>(011) 4121-5000 INT 6623 MO | ra evitar la circulación<br>-0176 / (011) 154-041<br>ENIENTES RELACIONAI<br>VIL (011) 154-022-799 | del nuevo cor<br>1-3614 / (011<br>DOS CON LOS<br>10 (#1975), (1 | onavirus (2019-nCoV)<br>) 153-685-8205. Hora<br>5 PAGOS COMUNICAR:<br>011) 4121-5124 MOVI | , les ofrecemos atención de la Mesa<br>rio: de 8 a 16. Guardias Fin de<br>56 A LOS SIGUIENTES TELEFONOS:<br>L (011) 154-022-7976 (#1974) |                            |             |
| Padrones Movimientos                                                                                                | Existencias Eventos A                                                                                                    | dministración Configuració                                                                                                   | n Vista Aves                                                                                      |                                                                 |                                                                                           |                                                                                                    |                            |             |
| DTe: 018472646-7                                                                                                    | ,                                                                                                    |                                                                                                    |                                                                                                   |                                                                 |                                                                                           |                                                                                                    |                            |             |
| DTe                                                                                                    | 018472646-7                                                                                                    | Tipo EST - ES                                                                                                    | r                                                                                                 | Motivo                                                          | Vareo/Competenc                                                                           | ia                                                                                                    |                            |             |
| Estado                                                                                                    | EMITIDO                                                                                                    |                                                                                                    |                                                                                                   |                                                                 |                                                                                           |                                                                                                    |                            |             |
| Origen                                                                                                    | 00.000.0.00079/00 - 1                                                                                                    | FEDERACION COLOMBOFIL                                                                                                    | A ARGENTINA                                                                                       |                                                                 |                                                                                           |                                                                                                    |                            |             |
| Titular origen                                                                                                    | FEDERACION COLOME                                                                                                    | OFILA ARGENTINA ASOCI                                                                                                    | ACION CIVIL SIN FI                                                                                | INES DE LU                                                      | ICRO - CUIT: 30-54                                                                        | 125098-7                                                                                                    |                            |             |
| Destino                                                                                                    | 00.000.0.00079/00 - 1                                                                                                    | FEDERACION COLOMBOFIL                                                                                                    | A ARGENTINA                                                                                       |                                                                 |                                                                                           |                                                                                                    |                            |             |
| Titular destino                                                                                                    | FEDERACION COLOME                                                                                                    | OFILA ARGENTINA ASOCI                                                                                                    | ACION CIVIL SIN FI                                                                                | INES DE LU                                                      | ICRO - CUIT: 30-54                                                                        | 4125098-7                                                                                                    |                            |             |
| Fecha emisión                                                                                                    | 11/05/2020 14:31                                                                                                    | Fecha carga                                                                                                    | 13/05/2020                                                                                        |                                                                 | Fecha arribo                                                                              |                                                                                                    |                            |             |
| Fecha vencimiento                                                                                                   | 15/05/2020                                                                                                    | Fecha caduca                                                                                                    | 18/05/2020                                                                                        |                                                                 |                                                                                           |                                                                                                    |                            |             |
| Animales movidos                                                                                                    |                                                                                                    |                                                                                                    |                                                                                                   |                                                                 |                                                                                           |                                                                                                    |                            |             |
| Especie                                                                                                    | (                                                                                                    | Categoría                                                                                                    | 1                                                                                                 | Despachad                                                       | dos                                                                                       | Recibidos                                                                                                    |                            |             |
| Aves                                                                                                    | Palon                                                                                                    | nas de Deporte                                                                                                    |                                                                                                   | 30                                                              |                                                                                           | 0                                                                                                    |                            |             |
| Total despachados                                                                                                   | 30                                                                                                    | Total recibidos                                                                                                    |                                                                                                   |                                                                 |                                                                                           |                                                                                                    |                            |             |
|                                                                                                    |                                                                                                    |                                                                                                    |                                                                                                   |                                                                 |                                                                                           |                                                                                                    |                            |             |
| Constancias 🔺 🛛 Elim                                                                                                | inar                                                                                                    |                                                                                                    |                                                                                                   | Vo                                                              | lver Imprimir                                                                             | Copiar Movimiento Cerrar                                                                                                    |                            |             |
|                                                                                                    |                                                                                                    |                                                                                                    |                                                                                                   |                                                                 |                                                                                           | Activar W                                                                                                    | (indows<br>iración para ac | ctivar Winc |

Se me genera el archivo PDF, lo puedo descargar en la PC o imprimir. Este documento es el que debo llevar conmigo en el vareo.

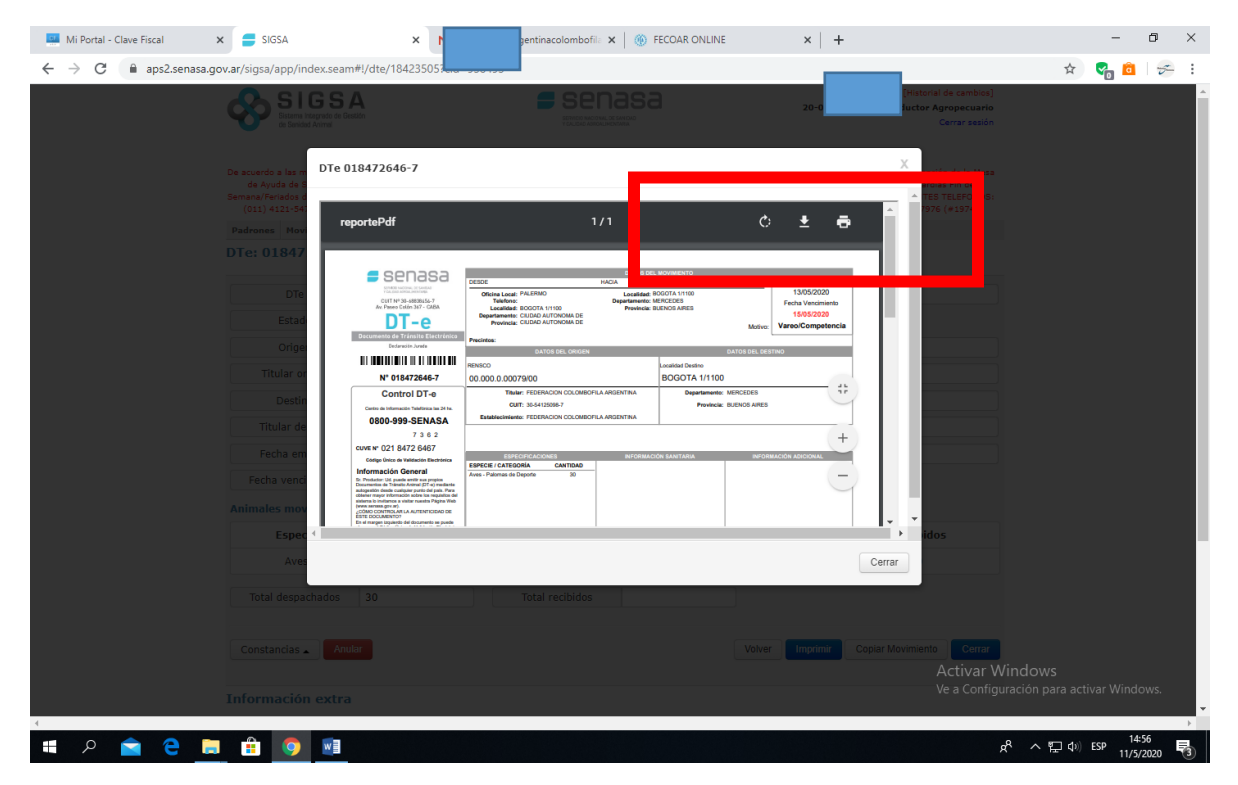

Cierro y puedo salir de la plataforma de AFIP.

Una vez efectuado el movimiento, debo ingresar al SIGSA para CERRAR el DTE, de lo contrario al querer generar uno nuevo no podré hacerlo al haber uno pendiente.

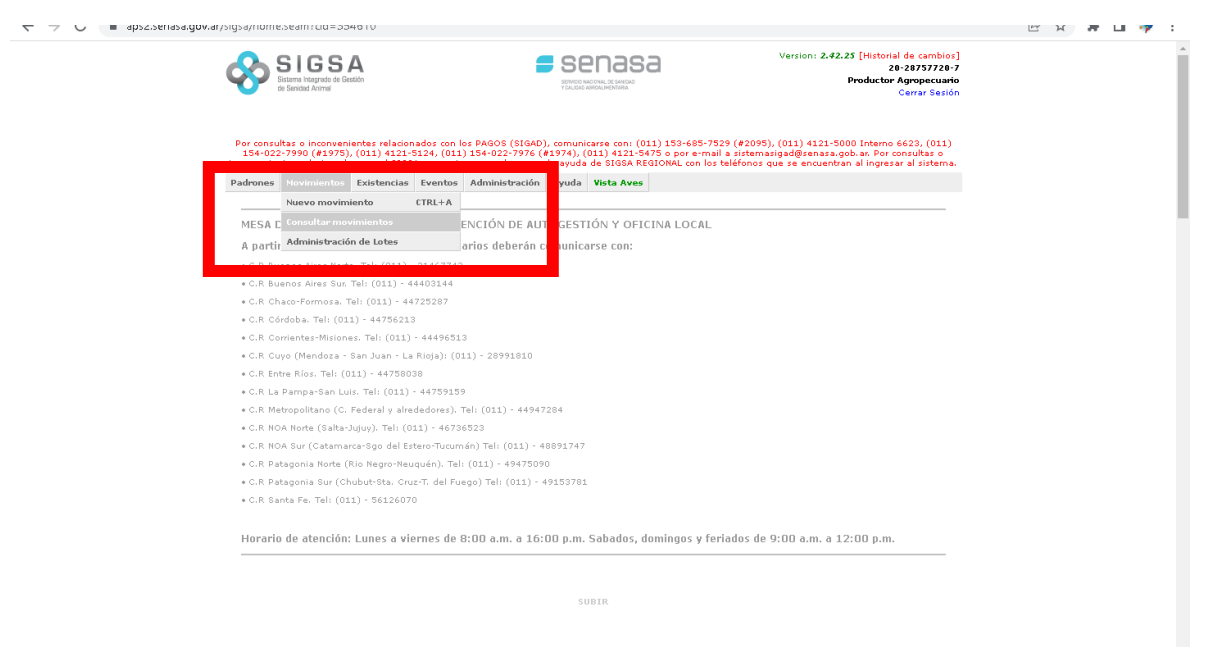

Voy a la opción Consultar Movimientos

Corrijo la fecha carga para que aparezca el DTE que había emitido. Clic en Buscar y me debería salir abajo el registro. A la derecha del mismo en "Acciones" optar por "Cerrar".

|                  | SIGS<br>Sistema integrado de<br>de Sepided Animel  | A                                               |                                               |                                    | 1                          |                                               |                                      | а                                                      |                            |                                           | Versi<br>20-2875                    | ón: 2.4.<br>7720-7             | 2.25 [Historial o<br>- Productor Ag                   | le cambios]<br>propecuario<br>errar sesión |
|------------------|----------------------------------------------------|-------------------------------------------------|-----------------------------------------------|------------------------------------|----------------------------|-----------------------------------------------|--------------------------------------|--------------------------------------------------------|----------------------------|-------------------------------------------|-------------------------------------|--------------------------------|-------------------------------------------------------|--------------------------------------------|
| Por cons<br>7990 | ultas o inconven<br>(#1975), (011)<br>relacionados | entes relacior<br>4121-5124, (<br>:on el SIGSA, | ados con los<br>011) 154-022<br>comunicarse - | PAGOS (S<br>-7976 (#1<br>ton la me | SIGAD)<br>1974),<br>Isa de | ), comunicars<br>, (011) 4121-<br>ayuda de SI | e con: (01<br>5475 o po<br>GSA REGIO | 1) 153-685-75:<br>r e-mail a siste<br>NAL con los tele | 29 (#3<br>imasig<br>éfono: | 2095), (011)<br>gad@senasa<br>s que se en | i 4121-50<br>.gob.ar. F<br>cuentran | 00 Inte<br>or cons<br>al ingre | imo 6623, (011<br>iultas o inconve<br>sar al sistema. | ) 154-022-<br>nientes                      |
| Padrone          | s Movimiento:                                      | Existencias                                     | Eventos                                       | Sanitario                          | Adr                        | ministración                                  | Ayuda                                | Vista Aves                                             |                            |                                           |                                     |                                |                                                       |                                            |
| Listau           | Nro. Lile                                          | ientos de                                       | A469                                          |                                    |                            | Origen                                        | 00.0                                 | 00.0.0000000                                           |                            | LIP                                       | REF                                 | ECO                            | API                                                   |                                            |
|                  | 1410.010                                           |                                                 |                                               |                                    |                            | ongen                                         | 00.0                                 | 00.0.00000000                                          |                            | 01                                        | TYLE!                               | 200                            | 29.1                                                  |                                            |
| Nro.             | Cert. Sanitario                                    |                                                 |                                               |                                    | [                          | Destino                                       | 00.0                                 | 00.0.00000/00                                          |                            | UP                                        | REF                                 | EC0                            | FRI API                                               |                                            |
| Fech             | a carga desde                                      | 01/02/202                                       | 3                                             |                                    | Fecha                      | i carga hast                                  | a 22/0                               | 3/2023                                                 |                            | т                                         | ipo emis                            | or                             | Todos                                                 | ~                                          |
|                  | Estado                                             | Todos                                           | ~                                             |                                    |                            | Motivo                                        | Tod                                  | os                                                     | *                          |                                           | Tipo                                |                                | Todos                                                 | ~                                          |
|                  |                                                    |                                                 |                                               |                                    |                            |                                               |                                      |                                                        |                            |                                           |                                     |                                | Buscar                                                | Limpiar                                    |
| DTe              | Origen                                             |                                                 | Destino                                       |                                    | Тіро                       | Estado                                        | Emisión                              | Carga                                                  |                            | Vencimiento                               | Antibo                              | •                              | Autogestión                                           | Acciones                                   |
| 024461           | .697- 03.003.                                      | 0.01695/00                                      | 03.003.0.016                                  | 95/00                              | EST-<br>EST                | CERRADO                                       | 22/02/20                             | 23 22/02/20                                            | 23                         | 26/02/2023                                | 23/02                               | /2023                          | SI                                                    | ۲                                          |
| < '              | >                                                  |                                                 |                                               |                                    |                            |                                               |                                      |                                                        |                            |                                           |                                     |                                | 5 10                                                  | 20 50                                      |

Me aparecerá un formulario de este tipo. Habrá que completar el código para cierre (está en el DTE), la cantidad de palomas "recibidas", coincidente con las despachadas, y si bien pedirá datos de patente de vehículo, habrá que dejarlo en blanco. Y luego cerrar.

| SIGS<br>Sistema Integrado de Ge<br>de Senidad Animei                                                            | <b>A</b><br>stión                                                                                                    |                                                                                                    | <b>353</b>                                                                            |                                  | Versió<br>20-28757                                                | n: 2.42.2<br>7720-7 - F                | 5 [Historial de cambios]<br>Productor Agropecuario<br>Cerrar sesión |  |  |  |  |  |  |
|----------------------------------------------------------------------------------------------------|----------------------------------------------------------------------------------------------------|----------------------------------------------------------------------------------------------------|---------------------------------------------------------------------------------------|----------------------------------|-------------------------------------------------------------------|----------------------------------------|---------------------------------------------------------------------|--|--|--|--|--|--|
| or consultas o inconvenie<br>7990 (#1975), (011) 4<br>reladonados co<br>Padrones Movimientos<br>Te: 024461697-( | ntes relacionados con los PAG<br>121-5124, (011) 154-022-79;<br>on el SIGSA, comunicarse con l<br>Existencias Eventos San<br>6 | OS (SIGAD), comunicarse co<br>76 (#1974), (011) 4121-547<br>Ia mesa de ayuda de SIGSA<br>itarto Administración Ay | n: (011) 153-605-75<br>5 o por e-mail a sist<br>REGIONAL con los te<br>uda Vista Aves | 529 (#20<br>emasiga<br>léfonos : | 95), (011) 4121-500<br>d@senasa.gob.ar. Po<br>que se encuentran a | 00 Interno<br>or consult<br>I ingresar | o 6623, (011) 154-022-<br>as o inconvanientes<br>al sistema.        |  |  |  |  |  |  |
| DTe                                                                                                    | 024461697-6                                                                                                    | Tipo EST - EST                                                                                                    | M                                                                                     | lotivo                           | Vareo/Competer                                                    | ncia                                   |                                                                     |  |  |  |  |  |  |
| Estado                                                                                                    | CERRADO                                                                                                    |                                                                                                    |                                                                                       |                                  |                                                                   |                                        |                                                                     |  |  |  |  |  |  |
| Origen                                                                                                    | 03.003.0.01695/00 - PA                                                                                                    | 03.003.0.01695/00 - PALOMAR ABUELA LUISA                                                                          |                                                                                       |                                  |                                                                   |                                        |                                                                     |  |  |  |  |  |  |
| Titular origen                                                                                                  | ARIAS FEDERICO EDUARDO - CUIT: 20-28757720-7                                                                                   |                                                                                                    |                                                                                       |                                  |                                                                   |                                        |                                                                     |  |  |  |  |  |  |
| Destino                                                                                                    | 03.003.0.01695/00 - PA                                                                                                    | 03.003.0.01695/00 - PALOMAR ABUELA LUISA                                                                          |                                                                                       |                                  |                                                                   |                                        |                                                                     |  |  |  |  |  |  |
| Titular destino                                                                                                 | ARIAS FEDERICO EDUAR                                                                                                    | ARIAS FEDERICO EDUARDO - CUIT: 20-28757720-7                                                                      |                                                                                       |                                  |                                                                   |                                        |                                                                     |  |  |  |  |  |  |
| Fecha emisión                                                                                                   | 22/02/2023 12:00                                                                                                    | Fecha carga                                                                                                    | 22/02/2023                                                                            |                                  | Fecha arrib                                                       | cha arribo 23/02/2023                  |                                                                     |  |  |  |  |  |  |
| Fecha vencimiento                                                                                               | 26/02/2023                                                                                                    | Fecha caduca                                                                                                    | 01/03/2023                                                                            |                                  |                                                                   |                                        |                                                                     |  |  |  |  |  |  |
| nimales movidos                                                                                                 |                                                                                                    |                                                                                                    |                                                                                       |                                  |                                                                   |                                        |                                                                     |  |  |  |  |  |  |
| Especie                                                                                                    | Ca                                                                                                    | tegoría                                                                                                    | ſ                                                                                     | Despact                          | ados                                                              |                                        | Recibidos                                                           |  |  |  |  |  |  |
| Aves                                                                                                    | Paloma                                                                                                    | s de Deporte                                                                                                    |                                                                                       | 9                                |                                                                   |                                        | 9                                                                   |  |  |  |  |  |  |
| Total despachados                                                                                               | 9                                                                                                    | Total recibidos                                                                                                   | 9                                                                                     |                                  |                                                                   |                                        |                                                                     |  |  |  |  |  |  |
| Constancias 🔺                                                                                                   |                                                                                                    |                                                                                                    |                                                                                       |                                  |                                                                   | Volver                                 | Copiar Movimiento                                                   |  |  |  |  |  |  |